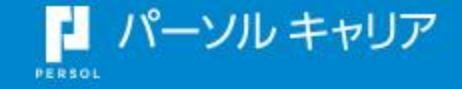

# doda CONNECT EVENT doda転職フェア オンライン用 操作マニュアル\_第2版

doda

©PERSOL CAREER CO., LTD.

| P02 | • | • | • | 日次                     | P20         |     | • | 面談可能日程の設定                 |
|-----|---|---|---|------------------------|-------------|-----|---|---------------------------|
|     |   | - |   |                        | 1 20<br>D21 |     | _ |                           |
| PU3 | • | • | • |                        | PZI<br>DOO  | ••• | • |                           |
| P04 | • | • | • | 面談成立の流れ                | P22         | • • | • | - 面談可能日程の人刀               |
| P05 | • | • | • | 操作説明ログイン画面             | P23         | ••  | • | -面談担当者の方が複数の場合の入力例        |
| P06 | • | • | • | 操作説明イベント選択画面           | P24         | ••  | • | -面談オファー送信時の個人への反映イメージ     |
| P07 | • | • | • | 操作説明ダッシュボード            | P25         | ••  | • | -面談可能日程の設定可能期間            |
| P08 | • | • | • | 参加者検索                  | P26         | ••  | • | 面談オファー送信                  |
| P09 | • | • | • | -参加者検索一覧               | P27         | ••  | • | -面談オファー配信方法               |
| P10 | • | • | • | -参加者検索一覧_並び替え、絞り込み機能   | P28         | ••  | • | -メッセージ送信機能                |
| P11 | • | • | • | -参加者の絞り込み条件(1)         | P29         | ••  | • | 面談日時の変更/キャンセル             |
| P12 | • | • | • | -参加者の絞り込み条件(2)         | P30         | ••  | • | -面談時間の変更                  |
| P13 | • | • | • | -【Appendix】絞り込み条件の保存機能 | P31         | ••  | • | -面談のキャンセル                 |
| P14 | • | • | • | -参加者の詳細プロフィール内容        | P32         | ••  | • | 参加者からの面談希望                |
| P15 | • | • | • | -面談歓迎機能                | P33         | • • | • | -参加者から届いた面談希望の返信方法        |
| P16 | • | • | • | ブックマーク/面接官メモ           | P34         | ••  | • | 面談前、面談後の必須対応事項            |
| P17 | • | • | • | -ブックマーク機能              | P35         | • • | • | -【面談前の必須対応事項】成立済み面談のURL入力 |
| P18 | • | • | • | -参加者から「気になる」機能         | P36         | ••  | • | -【面談後の必須対応事項】面談後の評価入力     |
| P19 | • | • | • | -参加者のメモ機能              | P37         | ••• | • | -【Appendix】サンクスメール文面      |
|     |   |   |   |                        | P38         | ••  | • | -【Appendix】スケジュール管理       |
|     |   |   |   |                        | P39         | ••  | • | 面談後 イベント終了後               |
|     |   |   |   |                        | P40         | ••  | • | -doda CONNECT画面参加者の情報連携後  |

©PERSOL CAREER CO., LTD.

# doda CONNECT EVENTとは

doda

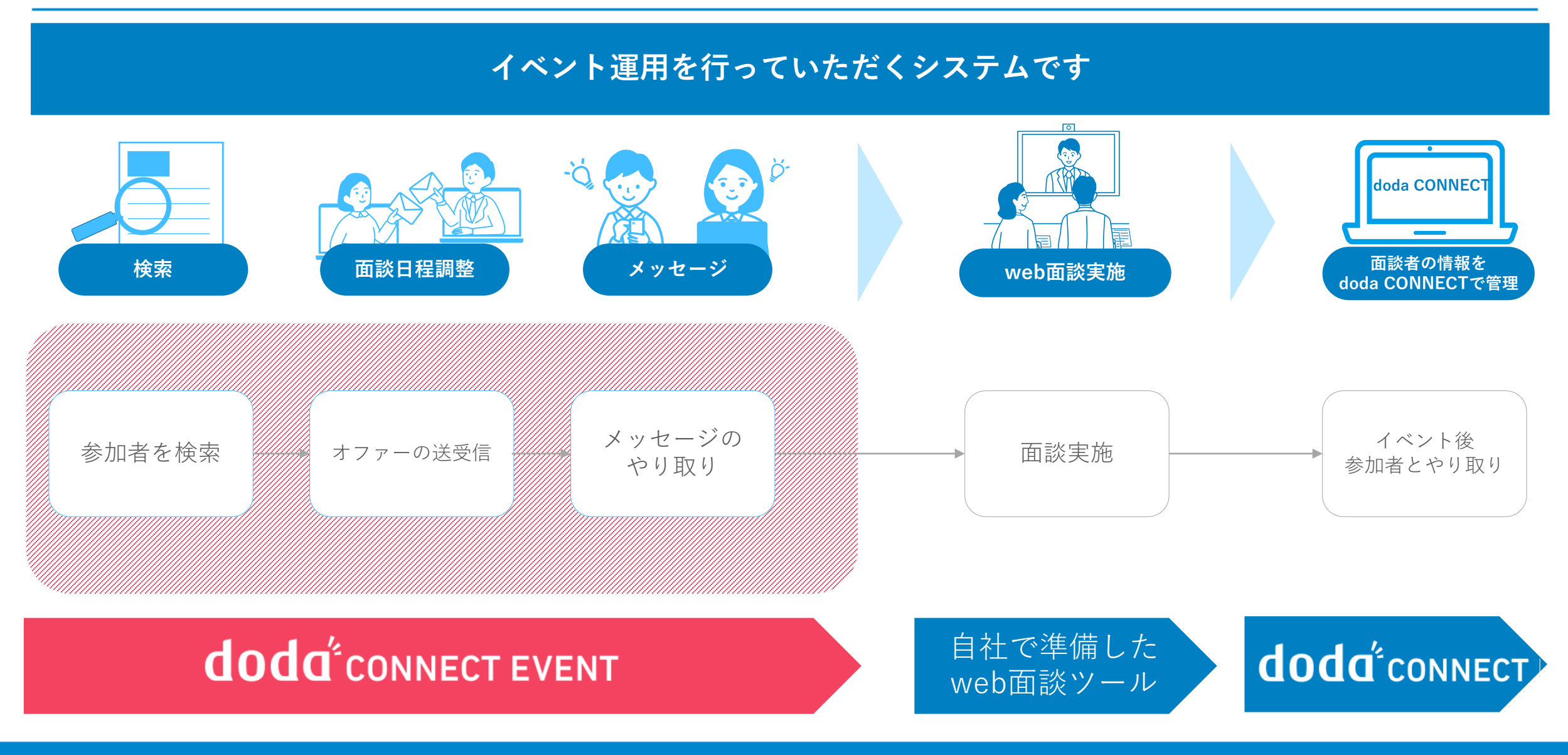

面談成立の流れ

doda

#### 面談を成立させるためには、doda CONNECT EVENT上にて 「面談オファーを送る」を行い、参加者が提示された日程を承諾する必要があります。 ※参加者から面談希望が来た場合も面談オファーを企業から送る必要があります。

▼面談成立フロー

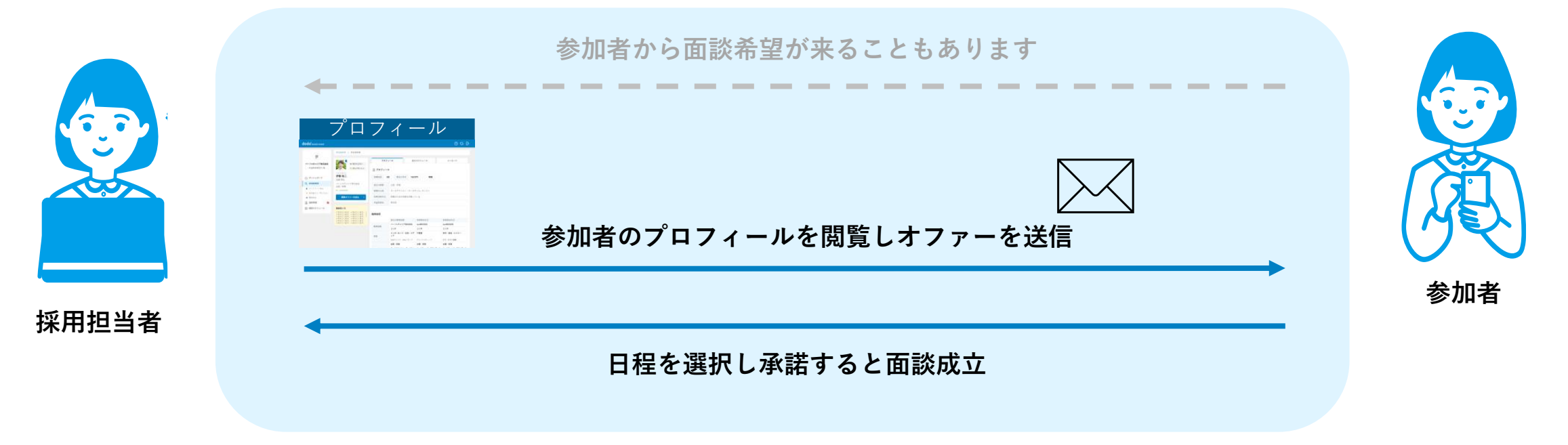

## 操作説明\_\_ログイン画面

doda

#### 下記URLよりログインをお願いいたします https://assist-event.doda.jp/ui/app/login/login

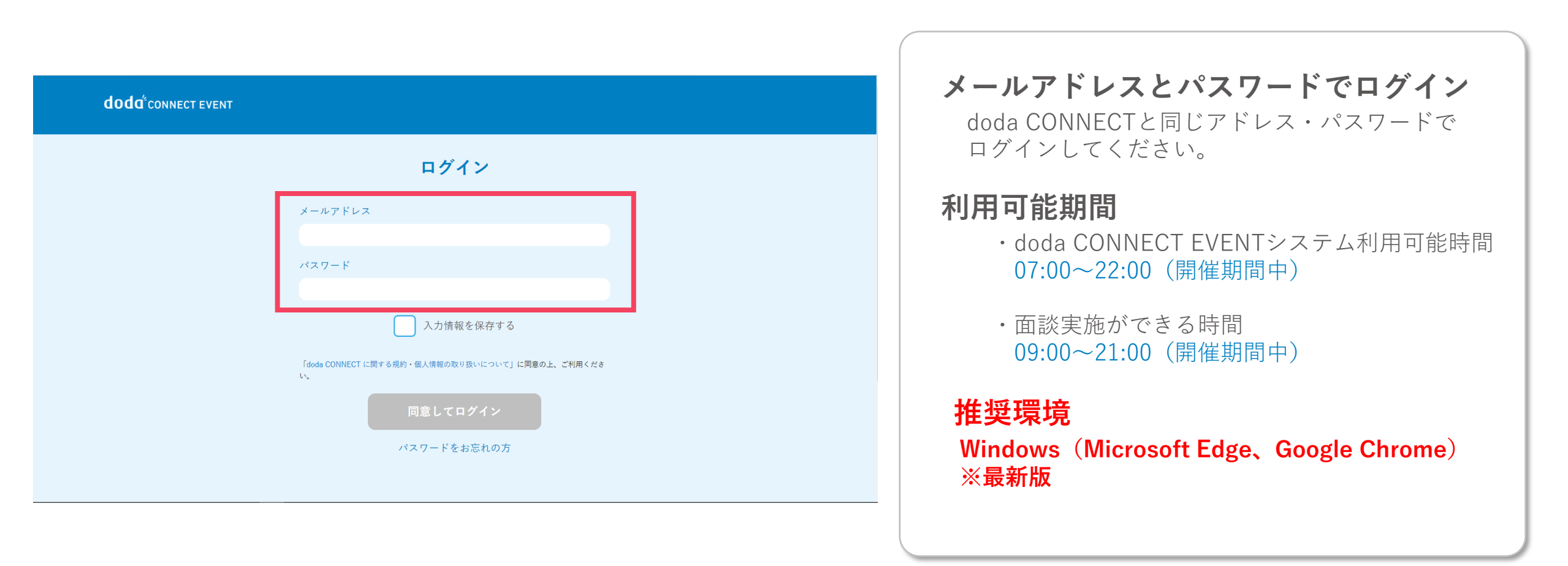

#### 該当のイベントをご選択ください

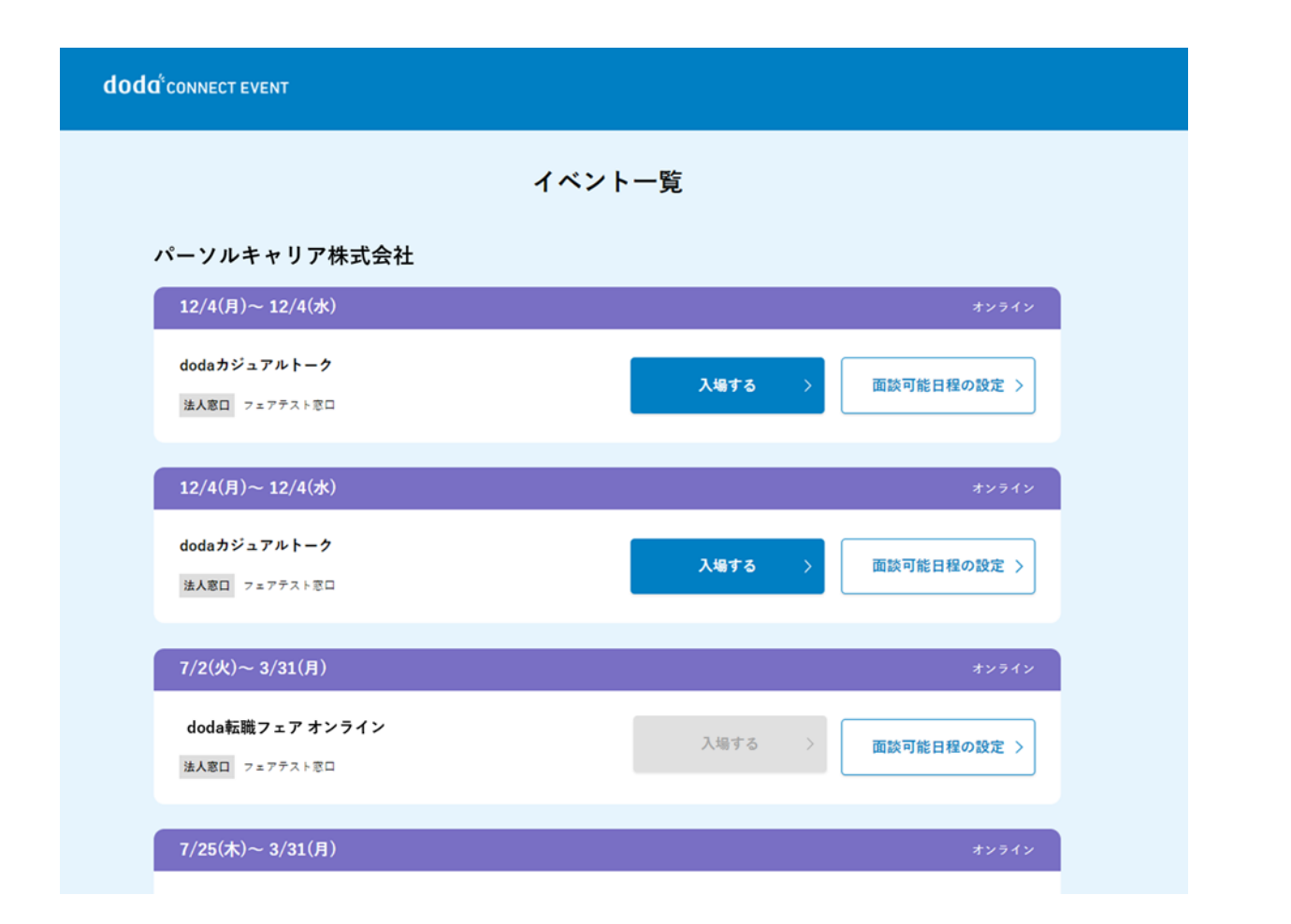

同期間・同一窓口で複数イベントに出展されている 場合は、画面に表示されます。 開催期間前のイベントは入場はできないが、「面談 可能日程の設定」から開催前も面談スケジュールの 設定が可能。

#### 面談可能日程の設定期間

・企業情報ページ作成開始~イベント開催終了日 ※開催前から面談可能日程の設定が可能です

#### 面談可能日程の設定方法

・「面談可能日程の設定」をクリック 転職フェア全日程(9日)の面談可能日時、枠数の設 定が可能(詳細はP22参照)

操作説明\_\_ダッシュボード

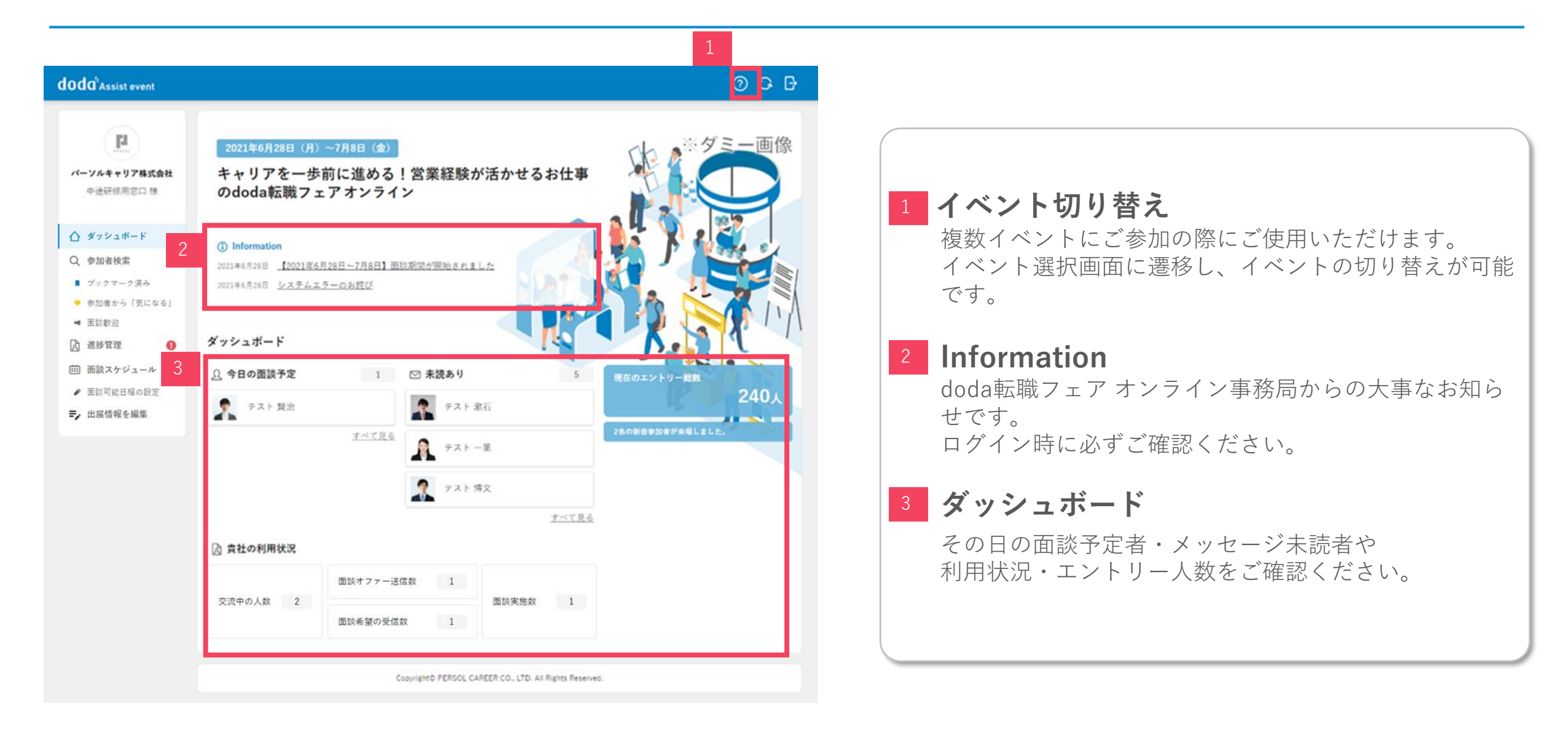

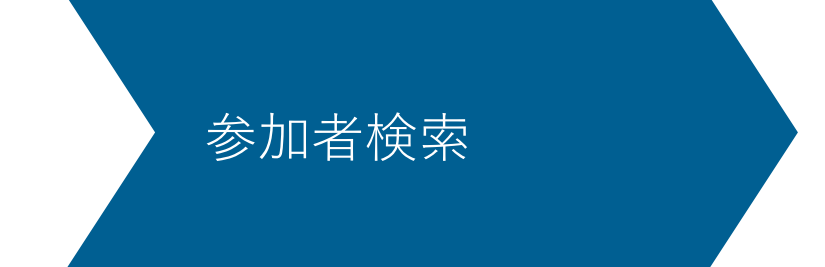

対象となる参加者を確認する上で、ご活用いただける機能説明となります。

参加者検索一覧

doda

#### 「参加者検索」タブよりイベントにエントリーしている参加者のレジュメ閲覧ができます 絞り込み条件などを活用し、まずは対象となる参加者を探しましょう

|         | 「参加者検索」をクリック                                                                                                    | ② ♀ ♪<br>3<br>1~10件/全10件 \{\\ kyy这み条件 >                                                                             | doda <sup>5</sup> connect event                                                                                                    |                                                                                                    |
|---------|----------------------------------------------------------------------------------------------------|----------------------------------------------------------------------------------------------------|----------------------------------------------------------------------------------------------------|----------------------------------------------------------------------------------------------------|
|         | <b>表示並び替え、絞り込み機能(詳細はP.10</b> )<br>表示の並び替え、絞り込みが可能です。                                                                                                    | 00参加者のみ表示 メモ有リ メモ無し<br>転職活動状況 メモ<br>■11時計中                                                                          | 新暦エントリー頃 ✓ 余文流の参加者のみ表示 未開発<br>氏名 直近の職種<br>###<br>### ### ### ####################                                                                                                    | <ul> <li>中途研修用窓口 様</li> <li>ダッシュボード</li> <li>●加速検索</li> <li>アックマーク済み</li> <li>●加速から「気になみ」</li> </ul>                                                                                                    |
|         | ※り込み機能詳細は、詳細ヘージを参照ください。<br><b>絞り込み条件(詳細はP.11.12)</b><br>キーワード、項目の絞り込み検索が可能です。                                                                                                    | (1) 信税収益 (1) 伝説中 COの規模あり COの資信税換あり チストチスト 123 4567800 福税者 1 doda 大部 (1) 情税収集                                        | パーツルキャリア体式会社         企業・管理           22歳 欠注         公園 大田           20歳 欠注         25歳 欠注           20歳 欠注         5           第時・アシスタント           30歳 提行しない         5           第時・アシスタント           10歳 現行しない           11歳           11歳                                                                                                    | <ul> <li>■ 正記款会</li> <li>24</li> <li>24</li> <li>25</li> <li>26</li> <li>26</li> <li>27</li> <li>28</li> <li>29</li> <li>20</li> <li>20</li></ul> |
|         | <b>参加者をクリック</b><br>プロフィール詳細閲覧、メッセージのやり取りができます。                                                                                                    | ■1: 情報改編<br>■1: 応募中<br>■1: 物教中                                                                                      | ART 600C         年秋・アシスタント           シロボックシュウェックル・ブ         季秋・アシスタント           シロボックシュウェックション         オーソルボャッフ           シロボックション         オーソルボャッフ           ジロボック         オーソンション・Webエン           シロボック         加度支援           シロボック         加度支援           シロボック         キロクロ・ションション・Webエン           シロボック         オーソンション・Webエン           シロボック         キロクロ・ション・ション・ション・Webエン           シロボック         キロクロ・ション・ション・ション・ション・Webエン           シロボック         キロクロ・ション・ション・ション・ション・ション・ション・ション・ション・ション・ション                                                                                                    |                                                                                                    |
| っ<br>す。 | <b>近の職種・転職活動状況・メモ</b><br><sup>重近の職種</sup> :職務経歴書内の直近の職種情報が表示されます。<br><sup>転職活動状況:参加者が選択した、転職活動状況が表示されます。</sup>                                                                                                    | ■11 元用中<br>■1 単紀広集<br>1~10件/全10件                                                                                    | ARE         前田 りか<br>パー・ソルキャリア         専務・アシスタント           30歳 迸射しらい         そ55 倍な<br>32歳 交流         全国・雪雅                                                                                                    |                                                                                                    |
| 。すます    | キーワード、項目の絞り込み検索が可能です。<br>各検索には条件がありますので、詳細ページを参照ください。<br><b>シ加者をクリック</b><br><sup>ペ</sup> ロフィール詳細閲覧、メッセージのやり取りができます。<br><b>5</b><br><b>5</b><br><b>5</b><br><b>5</b><br><b>5</b><br><b>6</b><br><b>5</b><br><b>5</b><br><b>5</b><br><b>6</b><br><b>5</b><br><b>6</b><br><b>5</b><br><b>7</b><br><b>7</b><br><b>7</b><br><b>7</b><br><b>7</b><br><b>7</b><br><b>7</b><br><b>7</b> | <ul> <li>■: 住村公園</li> <li>■: 住村公園</li> <li>■: 江石田中</li> <li>■: 江石田中</li> <li>■: 田村公園</li> <li>1~10件/全10件</li> </ul> | 1     1     日本万由<br>「日秋天会社<br>3)のまたは<br>3)のまたは<br>3)のまたは<br>3)のまたは<br>3)のまたは<br>2)のまたは<br>1)のまたは<br>1)のまたした(~)バルダループ<br>たのまたした(~)バルダループ<br>たのまたした(~)バーグ<br>たのまたした(~)バーグ<br>たのまたした(~)バーグ | ➡,出版值報を編集                                                                                                    |

#### 参加者検索画面上で、並び替えや絞り込みが可能です

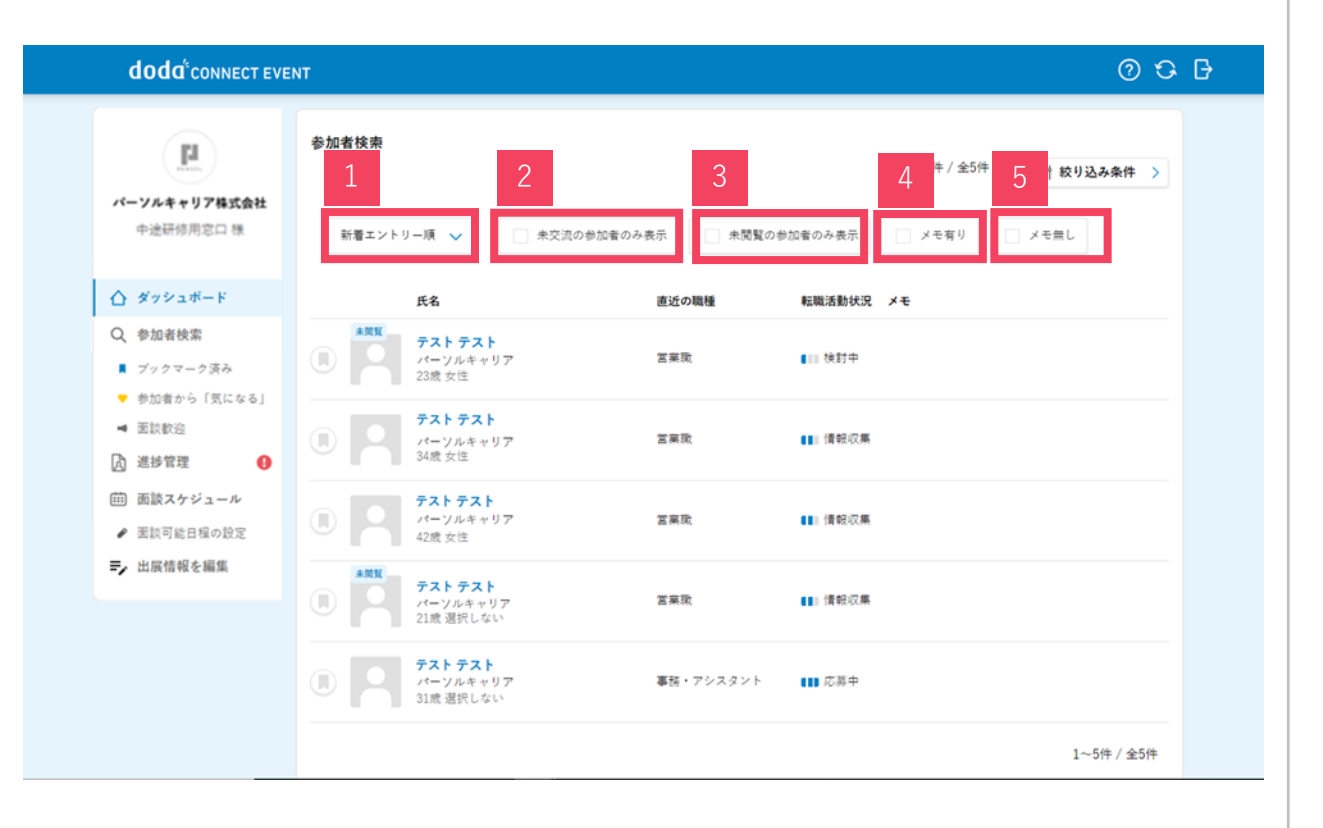

#### <sup>1</sup> 新着エントリー順・アクティブ順で並べ替え 表示の並び替えが可能です。 デフォルトで新規参加者順に表示されます。 ※アクティブ順:ログイン回数が多い方順に表示されます。 2 未交流の参加者のみ表示 メッセージ、面談オファーの送信、参加者からの面談希望の受信など 全く交流のない参加者のみ表示されます。 3 未閲覧の参加者のみ表示 未閲覧の対象者は「未閲覧|マークが表示され、 複数人で参加される場合、他の方が閲覧した参加者には「未閲覧」 マークは表示されません。 未閲覧マークがついた対象者のみ絞り込みが可能です。 メモ有り 参加者詳細のメモに入力がある対象者を絞り込みます。 メモ無し 参加者詳細のメモに入力がない対象者を絞り込みます。

## 参加者の絞り込み条件(1)

# doda

#### 参加者のプロフィール情報を絞り込み検索することが可能です ご用意している条件は8つです。and条件となっておりますので、絞り込みすぎにご注意ください

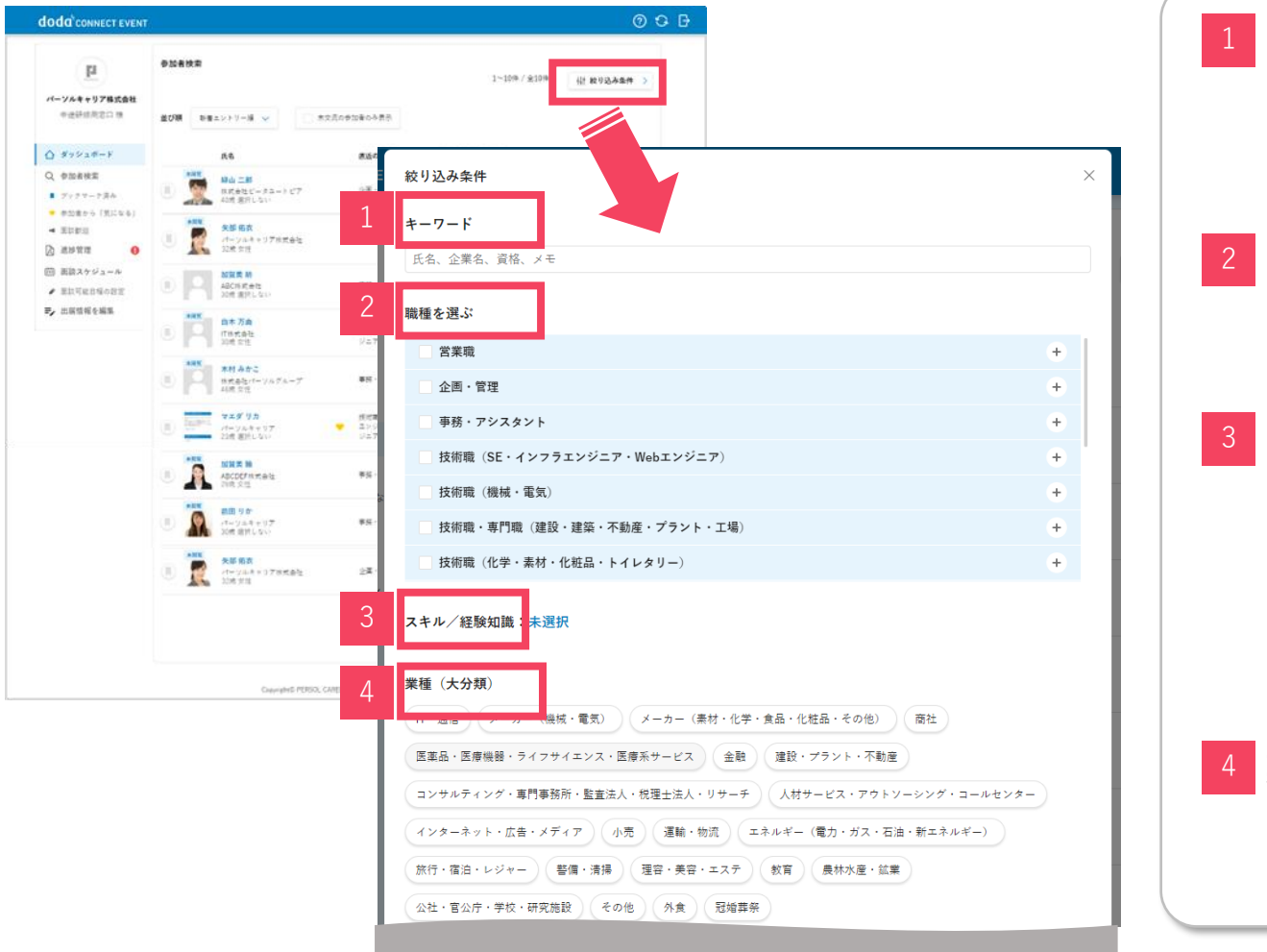

#### 1 キーワード

検索可能項目は「氏名/企業名/資格/面接官メモ」となり すべての入力内容に対して検索はできません。 使用例)面接官メモに入力したキーワードで絞り込み検索したい時など

#### 2 職種を選ぶ

参加者が職務経歴に登録した職種(中分類)が絞り込みされます。 ※職種中分類の一覧は<u>こちら</u>

#### 3 スキル/経験知識

各職種に連動したスキル・経験知識の項目が選択できます。 ②の「職種を選ぶ」で選択した職種に紐づくスキル/経験知識を選択 できます。 スキル/経験知識の一覧は<u>こちら</u> (P.3以降を参照) ※参加者のプロフィール上で任意項目となっているため、未選択の方も いらっしゃいます。

#### 業種(大分類)

参加者の職務経歴で選択された業種(大分類)が絞り込みされます。

## 参加者の絞り込み条件(2)

#### 参加者のプロフィール情報を絞り込み検索することが可能です ご用意している条件は8つです。and条件となっておりますので、絞り込みすぎにご注意ください

| doda <sup>1</sup> connect event                                                                                                    | r                                  | ତ ଦ ତ                                                                                                    |                                                                               |
|----------------------------------------------------------------------------------------------------|------------------------------------|----------------------------------------------------------------------------------------------------|-------------------------------------------------------------------------------|
| E                                                                                                    | 争加善技策                              | 1~10# / £10#                                                                                                    | 5 最終学歴卒業年                                                                     |
| <ul> <li>パージルキャワア制式会社</li> <li>中述状音用窓口 様</li> <li>ダッシュボード</li> <li>ダッシュボード</li> <li>マジカマークスム</li> <li>デジカマークスム</li> <li>学校告告から (気になる)</li> </ul> | 並び順 取着エントリー順 v (二 木文元)<br>氏名       | の学びからの発行<br>変近の奇響 私商本部状ズ ノキ                                                                                                    | 参加者詳細ページには最終学歴の詳細(学校名・学部名等)があります。                                             |
|                                                                                                    |                                    | All - TE El mitro                                                                                                    |                                                                               |
| <ul> <li>мали</li> <li>мали</li> <li>мали</li> <li>мали</li> </ul>                                                                               | (1) 大部 6次<br>パーツルキャリア株式会社<br>32株女性 |                                                                                                    | 6 居住地                                                                         |
| <ul> <li>         ・ 国政可能自保の設定         ・         ・         ・</li></ul>                                                                            |                                    | インターネット・広告・メディア     小売     運輸・物流     エネルギー(電力・ガス・石油・新エネルギー)       旅行・宿泊・レジャー     警備・清陽     理容・美容・エステ     教育     農林水産・鉱業                                                                                                    | 現住所のエリアごとに絞り込みができ、参加者詳細ページではお住み                                               |
|                                                                                                    |                                    | 公社・官公庁・学校・研究施設 その他 外食 冠婚葬祭                                                                                                    | の都道府県が確認できます。<br>※沖縄は九州エリアに含まれて絞り込みされます。                                      |
|                                                                                                    | (1) マエダリカ<br>パージルキャリア<br>23歳 選択しない | 最終学歴卒業年                                                                                                    |                                                                               |
|                                                                                                    |                                    | 2000年~2000年~2001年~2001年~2001年~2001年~2000年~2010年~2010年~2010年~2010年~2000年~20000年~200000000 | 7 希望勤務地                                                                       |
|                                                                                                    |                                    | 居住地                                                                                                    | エリアごとに絞り込みができ、参加者詳細ページではご希望のエリ                                                |
|                                                                                                    | (目) パーソルギャリア株式会社<br>ジス株 女性         | 北海道·東北 関東 東海 北信越 関西 中国·四国 九州                                                                                                    | ※参加者のプロフィール上で任意項目となっているため、未選択の方                                               |
|                                                                                                    | 7                                  | 希望勤務地                                                                                                    | もいらっしゃいます。ご注意ください。                                                            |
|                                                                                                    | Copyright® PERSOL CARE             |                                                                                                    |                                                                               |
|                                                                                                    | 8                                  | 現在の年収帯                                                                                                    | 8 現在の年収帯                                                                      |
|                                                                                                    |                                    | 200万未満 200万台 300万台 400万台 500万台 600万台 700万台 800万台 900万以上<br>この条件で絞り込む > リセット >                                                                                                    | 複数選択して幅広い年収帯で検索することも可能です。<br>※離職中で200万円以下を登録されている方もいらっしゃいますので<br>選択実わにご注意ください |
|                                                                                                    |                                    |                                                                                                    |                                                                               |

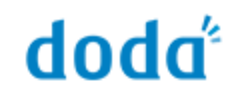

#### プロフィール情報の絞り込み条件には保存機能があります リセットをしない限り、検索条件は保存されます

| doda' connect even                                                                                                    | т<br>Флавика<br>2                                                                                                    | ◎ C                                                                                                    | <ol> <li>1 絞り込み条件の保存機能</li> </ol>                                                                                                    |
|----------------------------------------------------------------------------------------------------|----------------------------------------------------------------------------------------------------|----------------------------------------------------------------------------------------------------|----------------------------------------------------------------------------------------------------|
| <ul> <li>パーソルキャジア株式会社<br/>中述研想規度日 様</li> <li>ダッシュボード</li> <li>マックマークスA</li> <li>や加度から「気になら」</li> <li>支加を設置</li> <li>ご加を設置</li> <li>ご加を設置</li> <li>ご加を定ちの設定</li> <li>正式形式を含める変更</li> <li>止尿情報を構築</li> </ul> | NEEエントソーボ         第二次のの必須有のの           K6         第二次のの必須有のの           第二次ののの次のの         第二次のの次のの           第二次のの次のの         第二次のの次の次の次の           第二次のの次の次の次の次の次の次の次の次の次の次の次の次の次の次の次の次の次の次 | *****     *****       *****     *****       *****     *****       *****     *****       *****     *****       *****     *****       *****     *****       ******     ******       ******     ******       ************************************ | <ul> <li>検索時に一度設定した条件は、リセットをしない限り保存されます。</li> <li>条件を設定しているときは、(設定中)が表示されます。</li> <li>※複数の検索条件は保存できません</li> <li>※同じ期間、同じ窓口で複数のイベントをご利用の場合、すべて同じ<br/>絞り込み条件が設定されます。</li> <li>※絞り込み条件は各アカウントごとに紐づくため、複数人で参加され<br/>ても絞り込み条件は連動されません。</li> <li>2 参加者検索一覧の並び替えも併せて利用可能です。</li> <li>※プロフィール情報の絞り込みをした状態で「未交流の参加者のみ</li> </ul> |
|                                                                                                    | Alf BR<br>Art - 2.7 H + 0.7 H + 2.8 H     Art - 2.7 H + 2.7 H + 2.1 H     Copyright D PERSOL CAMEER CE                                                                                      | xlare<br>北海道·東北 関東 東海 北信越 関西 中国·四国 九州<br>希望勤務地<br>北海道·東北 関東 東海 北信越 関西 中国·四国 九州<br>現在の年収帯<br>200万未満 200万台 300万台 400万台 500万台 600万台 700万台 800万台 900万以上<br>3 <b>この条件で絞り込む 〉</b> リセット <b>〉</b>                                                      | 3 絞り込み条件をリセットしたい時<br>プロフィール情報の絞り込み条件を全リセットし、参加者全員を確認したい時は「リセット」→「この条件で絞り込む」を選択する<br>※の並び替え、絞り込みには保存機能がないため、ページを更新するとリセットされます。                                                                                                    |

#### 閲覧できるプロフィールの詳細はdoda登録情報です

| ENT                            |         |                              |               | © &    |  |  |
|--------------------------------|---------|------------------------------|---------------|--------|--|--|
| 参加者検索 〉 参加者詳細                  |         |                              |               |        |  |  |
| ■ 国数数迎済み                       |         | プロフィール                       |               | メッセージ  |  |  |
| ● 御社が気になる                      |         | ,                            |               |        |  |  |
| ()こう ゆうじ<br>伊藤 裕二<br>49歳 男性    | 転職回数 0回 | 現在の年収 400万                   | ī円 現職         |        |  |  |
|                                | 直近の職種   | 技術職(SE・インフラエンジ               | ジニア・Webエンジニア) |        |  |  |
| 技術職(SE・インフラエンジニ<br>ア・Webエンジニア) | 職種中分類   | 職種中分類 業務系アプリケーションエンジニア・プログラマ |               |        |  |  |
| ID: 3691007869107              | 転職活動状況  | 転職のための情報を収集している              |               |        |  |  |
| ■ 面談オファーを送る →                  | 居住地     |                              |               |        |  |  |
|                                | 希望勤務地   | 東京都                          |               |        |  |  |
| メモ (※参加者には表示されません)             |         |                              |               |        |  |  |
|                                | 職務経歴    |                              |               |        |  |  |
|                                |         | 直近の職務経歴                      | 勤務歴会社①        | 勤務歴会社② |  |  |
| "                              | 職務経歴    | ****                         |               |        |  |  |

| 30x / FFF |                                  |  |
|-----------|----------------------------------|--|
| 初为市土江田    | 正社員                              |  |
| 種         | IT・通信<br>システムインテグレータ             |  |
|           | 技術職(SE・インフラエン<br>ジニア・Webエンジニア)   |  |
| 種         | 業務系アプリケーションエンジ<br>ニア・プログラマ       |  |
|           | システムエンジニア(Web・オ<br>ープン系・パッケージ開発) |  |
| 務期間       | 1986年4月 ~                        |  |
| ΩI        | 400                              |  |

| 朝冀小方非王后王 |                                                                                                    |  |
|----------|----------------------------------------------------------------------------------------------------|--|
| 直近の職務経歴  | 【企画・管理】(約3年)<br>・市場調査(数4分析のもと、年間間品戦略の立案・実行<br>・ブランド別の予算(成長率。投資)立案・管理<br>・ブランドビジョンや目的、戦略ならびに戦術を策定<br>・生産部門・営業部門へのリーディング |  |
| 勤務歴会社①   | 【商品企画】(約1年)<br>・市場調査・競合分析のもと、年間商品戦略の立案・実行<br>・ブランド別の予算(成長率、投資)立案・管理                                                    |  |
| 勤務歷会社②   | 【商品企画】(約1年)<br>・生産部門・営業部門へのリーディング                                                                                      |  |

#### 資格

語学

保有

|    | <実語><br>会話力:外国語で打ち合わせや交渉ができる<br>読解力:資料・報告書などの誘発には支障が無い<br>作文力:報告書やレターを正しく書ける<br>ビジネス利用編録:0年<br><その他><br>会話力:外国語で打ち合わせや交渉ができる<br>読解力:資料・報告書などの読解には支障が無い<br>作文力:報告書やレターを正しく書ける<br>ビジネス利用経験:0年 |  |
|----|----------------------------------------------------------------------------------------------------|--|
| 資格 | 普通自動車運転免許 (第一權)                                                                                                    |  |

#### 経験・スキル

| 職種1     | 企園・管理-マーケティング・商品企園・広告宣伝-商品企園・サービス企園                                                                                        |
|---------|----------------------------------------------------------------------------------------------------|
| 所属企業/業種 | メーカー(素材・化学・食品・化粧品・その他)/総合化学 1年未満                                                                                           |
| スキル     | PCスキル(Excel)/初級(足し算・引き算・簡易グラフ作成) 1 年半未満<br>PCスキル(Excel)/上級(マクロ・VB編集) 2 年未満<br>PCスキル(Excel)/中級(VLOOKUP・IF関数・ビポットテーブル) 3 年未満 |
| 職種2     | 企画・管理-マーケティング・商品企画・広告宣伝-商品企画・サービス企画                                                                                        |
| 所属企業/棄種 | メーカー(素材・化学・食品・化粧品・その他)/総合化学 1年未満                                                                                           |
| スキル     | PCスキル(Excel)/初級(足し算・引き算・観易グラフ作成) 1 年半未満<br>PCスキル(Excel)/上級(マクロ・VB編集) 2 年未満<br>PCスキル(Excel)/中級(VLOOKUP・IF関数・ビポットテーブル) 3 年未満 |

| 基本情報  |                  |                                                             |
|-------|------------------|-------------------------------------------------------------|
| 学歴    | 最終学歷             | 学校名:国立大学<br>学部名:經濟学部<br>学科名:經濟学科<br>卒業年月 2018年5月<br>卒業区分:卒業 |
|       | 学歴2              | 学校名:国立高校<br>学部名:<br>学科名:<br>卒業年月:2012年3月<br>卒業区分:           |
| 生年月日  | 1994年1月2         | 24日生                                                        |
| 希望条件  |                  |                                                             |
| 業種    | 第1希望             | IT・通信業界<br>システムインテグレータ(Sler)                                |
|       | 第2希望             | インターネット・広告・メディア業界                                           |
|       | 第3希望             | メーカー(機械・電気)業界                                               |
| 職種    | 第1希望             | <b>営業職</b><br>「営業<br>「法人営業(重販)                              |
|       | 第2希望             | 企画職<br>マーケティング・同品企画・広告宣伝                                    |
|       | 第3希望             | 技術職(SE・インフラエンジニア・Webエンジニア)                                  |
| 希望勤務地 | 第1希望             | 全国                                                          |
|       | 第2希望             | 開東                                                          |
|       | 第3希望             | 東京                                                          |
|       | 第4希望             | 埼玉                                                          |
|       | 第5希望             | 千葉                                                          |
|       | The sector field |                                                             |

#### 面談歓迎を送っている職種一覧

ITエンジニア(経験者歓迎!サポート業)

営業職(未経験者歓迎!)

営業サポート

面談歓迎機能

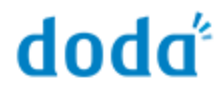

#### 面談歓迎とは、参加者 × 企業間のマッチングサポート機能です 職種ごとに設定したターゲット条件(=面談歓迎条件)に合致する参加者には面談歓迎通知が送られます ターゲット対象検索の工数削減にもつながりますので、 まずは面談歓迎一覧に表示された参加者からご確認いただくことをおすすめします!

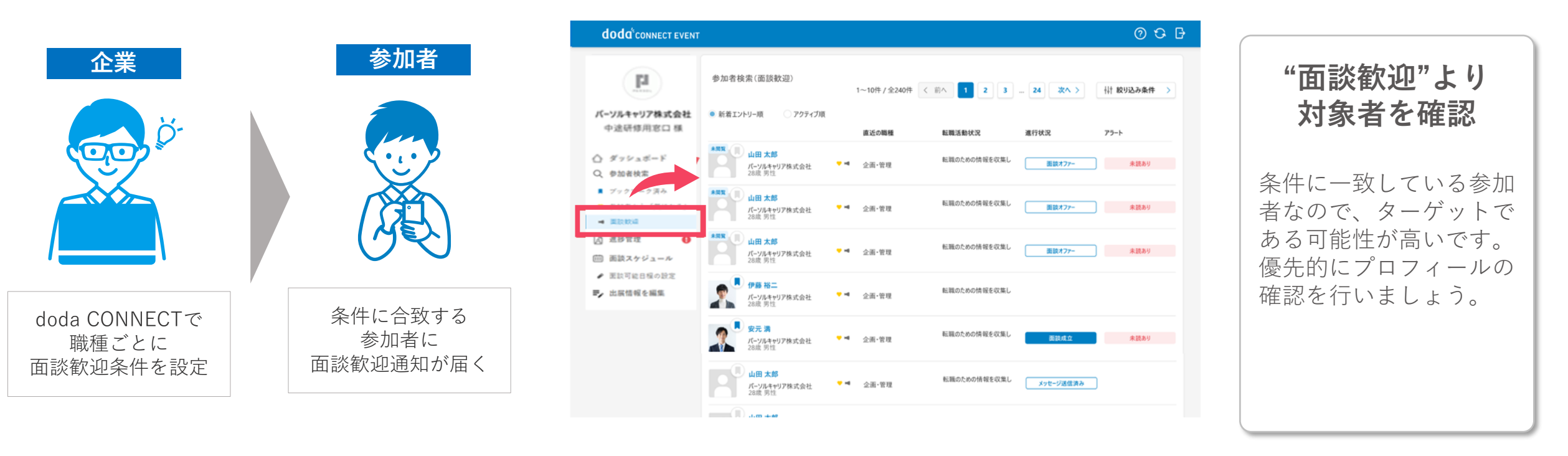

※面談歓迎条件の設定はdoda CONNECTの「イベント管理」より変更可能です ※イベント開催中も設定条件の変更が可能ですが、<mark>審査が入りますので即時反映にはなりません。</mark> 混雑時はお時間をいただく場合がございます。

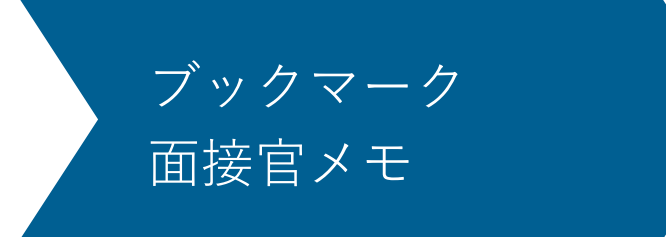

対象となる参加者をブックマーク登録や、気になったことをメモで残すことが可能です。 複数人で運用する際にもご活用いただけますので、ぜひご確認ください。

ブックマーク機能

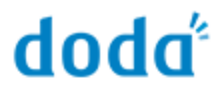

#### ブックマーク機能を活用しながら、効率的に面談オファーを行いましょう 複数名で面談オファーを行う場合には、上手く活用しましょう

| doda <sup>®</sup> connect event                                                                              |                                     |                                                                                                    |                                      | 0 C G                                                                                                    | 1 参加老詳细~-                       | - ジトリブックフーク登録           |
|----------------------------------------------------------------------------------------------------|-------------------------------------|----------------------------------------------------------------------------------------------------|--------------------------------------|----------------------------------------------------------------------------------------------------|---------------------------------|-------------------------|
| <u>11</u>                                                                                                    | 参加者検索(ブックマーク済み                      | )                                                                                                    |                                      | 1~4件 / 金4件                                                                                                    | ▲ 参加有計和 ペー                      | - ンよりノックマーク豆球           |
| パーソルキャリア株式会社<br>中途研修用窓口 様                                                                                    | <b>並び頃</b> 新豊エントリー頃 ∨ □ 未交流の参加者のみ表示 |                                                                                                    | 者のみ表示                                |                                                                                                    | - 面談歓迎済み                        | プロフィール写直の左上 をクリック       |
| ☆ ダッシュボード                                                                                                    | 氏名                                  |                                                                                                    | 直近の職種 転職                             | 活動状況 メモ                                                                                                    | <ul> <li>御社が気になる</li> </ul>     |                         |
| <ul> <li>         かい表検索         <ul> <li>                  ブックマーク済み                  </li> </ul> </li> </ul> | *展覧<br>自木 万由<br>IT株式会社<br>30歳 女性    |                                                                                                    | 技術職(SE・インフラ<br>エンジニア・Webエン 🚺<br>ジニア) | <b>像祝花集</b>                                                                                                    | いとう ゆうじ<br>伊藤裕二                 | 青色に変わればブックマーク登録完了です     |
| ■ 至防教治                                                                                                    | *開東<br>*村 みかこ                       | ~ <del>-</del>                                                                                                    | 実施・アシスタント 💵                          | ● \$P (7) 章                                                                                                    | 28歳 男性                          |                         |
| D ##99 0                                                                                                    | 46歳女性                               | //////                                                                                                    |                                      | 18 YO COM                                                                                                    | パンリキャリフォーテクシ                    | 参加有く通知はいさよせん。           |
|                                                                                                    | ABCDEF株式会社                          |                                                                                                    | 専務・アシスタント ■111:                      | 施财中                                                                                                    | 企画・管理                           | 管理機能としてご活用ください。         |
| ▲ 黒沢可能日福の日                                                                                                   | 1000 X (2                           |                                                                                                    |                                      |                                                                                                    | ID: 123456789                   |                         |
|                                                                                                    | 32歳女性                               | dodd'connect eve                                                                                                    | NT<br>91822 > 810874                 | 757 (~*<br>757 (~*                                                                                                    | □<br>□<br>□<br>□                |                         |
|                                                                                                    |                                     | バーソルキャリア株式会社                                                                                                    |                                      | B 707 (-+                                                                                                    | 2   ブックマーク                      | ノ 済み│より確認               |
|                                                                                                    |                                     | The last the second second sec | しんき ゆうざあ                             | 11年三世 0回 社名の半校 500万円 現職                                                                                                    |                                 |                         |
|                                                                                                    |                                     | ○ ダッシュホード<br>Q、参加者検索                                                                                                    | 31歳 女性<br>動程先会社名更新                   | 直近の簡単 技術類 (SE・インフラエンジニア・Webエンジニア)                                                                                                    |                                 |                         |
|                                                                                                    |                                     | <ul> <li>ブックマーク済み</li> <li>参加者から「気になる」</li> </ul>                                                                                                    | 住町第 (SE・インフラエンジニ<br>フ・Webエンジニア)      | 職業争分類 データサイエンティスト                                                                                                    | 7410                            |                         |
|                                                                                                    |                                     | ■ 面談歓迎                                                                                                    | 10 - 3691007948178                   | 総務通知的に発 企業に応募している                                                                                                    | パーソルキャリア株式会社                    |                         |
|                                                                                                    |                                     | ○ 進捗管理 ●                                                                                                    | ■設オファーを送る >                          | 東江市         東正市           東江市         東正市                                                                                                    | 中途研修用窓口 様                       | ※得した会加来は「ブックラ」 b 这 7 しょ |
|                                                                                                    |                                     | <ul> <li>● 面談(スタンユール)</li> <li>● 面談可能日程の設定</li> </ul>                                                                                                    | XE OBSECUTIONARD                     | A SCHE                                                                                                    |                                 | 豆邨しに参加有は「ノックマーク済み」と     |
|                                                                                                    |                                     | <b>同</b> 2 出版情報を編集                                                                                                    |                                      | 政務経営                                                                                                    | ☆ ダッシュボード                       | ストックされていきます。            |
|                                                                                                    |                                     |                                                                                                    |                                      | 16.542.2 bith.421                                                                                                    | Q、参加者検索                         |                         |
|                                                                                                    |                                     |                                                                                                    |                                      | 218<br>IT-88                                                                                                    | <ul> <li>ブックマークネン</li> </ul>    |                         |
|                                                                                                    |                                     |                                                                                                    |                                      | セルテム10-2010 32 4/2010 32 4/2000 32 4/2000 32 4/2000 32 4/2000 32 4/2000 32 4/2000 32 4/2000 32 4/2000 32 4/2000 32 4/2000 32 4/2000 32 4/2000 32 4/2000 32 4/2000 32 4/2000 32 4/2000 32 4/2000 32 4/2000 32 4/20000 32 4/2000 32 4/2000 32 4/2000 32 4/2000 32 4/2000 32 4/2000 32 |                                 |                         |
|                                                                                                    |                                     |                                                                                                    |                                      | ジニア・Webなンジェア)<br>単数モデフォーションコンジ<br>ムア・プロデキー                                                                                                    | <ul> <li>参加省から「気になる」</li> </ul> |                         |

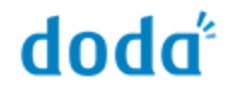

#### 参加者は企業ページを閲覧し、気になる企業を発見した際に「気になる」登録を行います 貴社の管理画面より、「気になる」登録をしている参加者を確認することが可能です

| <b>doda</b> <sup>®</sup> connect even                                                                                           | т                                                                                       | 0 C B                        |                                                                      |                                                                                            |  |  |  |
|----------------------------------------------------------------------------------------------------|-----------------------------------------------------------------------------------------|------------------------------|----------------------------------------------------------------------|--------------------------------------------------------------------------------------------|--|--|--|
| パーソルキャリア株式会社                                                                                                    | 参加者検索(参加者から「気になる」)<br>1~10件/全240件 < 前へ                                                  | 1 2 3 24 次ヘ 〉 一排 較9込み条件 >    | "参加者から「気になる」"より確認                                                    |                                                                                            |  |  |  |
| 中途研修用窓口 様                                                                                                    | 直近の職種 転職                                                                                | 職活動状況 進行状況 アラート              |                                                                      |                                                                                            |  |  |  |
| <ul> <li>☆ ダッシュボード</li> <li>Q、参加者検索</li> </ul>                                                                                  | 4752     山田 太郎     バーンルキャリア体式会社     マーダ 会面・管理     私籍     バーンルキャリア体式会社     マーダ     な筋 男性 | щのための情俗を収集し      憲数オファー 未読あり | (FI                                                                  |                                                                                            |  |  |  |
| <ul> <li>● かかく から</li> <li>● かかきから「気になる」</li> <li>○ 進歩管理</li> <li>● 画読スケジュール</li> <li>● 重訳可能目録の設定</li> <li>● 出展情報を編集</li> </ul> | ▲要要     山田 太部     バーンパルキャリア株式会社     この成 別性     マーゴ 会画・管理                                | 風のための俳密を収集し 園談オファー 未読みり      | パーソルキャリア株式会社<br>中途研修用窓口様                                             | 貴社へ興味を持っている参加者ですので、<br>オファーが成立しやすいです。<br>"参加者から「気になる」"の中で<br>ターゲットとなる方には必ずオファーを<br>送りましょう。 |  |  |  |
|                                                                                                    | ▲開業 → 山田 太郎<br>バーンD4キサリア株式会社 マゴ 企画・管理 私籍<br>28歳 男性                                      | 職のための情報を収集し 画談オファー 未読あり      | △ ダッシュポード                                                            |                                                                                            |  |  |  |
|                                                                                                    |                                                                                         | 職のための情報を収集し                  | Q. 参加教技由                                                             |                                                                                            |  |  |  |
|                                                                                                    |                                                                                         | 風のための情報を収集し 重装成な 未読あり        | <ul> <li>ブックマーク済み</li> <li>参加者から「気になる」</li> </ul>                    |                                                                                            |  |  |  |
|                                                                                                    | 山田 大部     バーンルキャリン7株式会社     28歳 男性     28歳 男性                                           | 職のための情報を収集し メッセージ送信賞み        | → 面談歓迎<br>入 進捗管理 ●                                                   |                                                                                            |  |  |  |
|                                                                                                    | 山田 大部<br>バーンルキャリア株式会社 <sup>▼ - 4</sup> 企画・管理<br>28歳 男性                                  | 職のための情報を収集し                  | 画 面談スケジュール                                                           |                                                                                            |  |  |  |
|                                                                                                    | 山田 大部     バーンルキャリア株式会社     フキョ 企園・管理     私語     ショは、男性                                  | 職のための情報を収集し                  | <ul> <li>国款可能日極の設定</li> <li>一</li> <li>一</li> <li>出版情報を編集</li> </ul> |                                                                                            |  |  |  |
|                                                                                                    | ■ 山田 太郎<br>パーソルキャリア株式会社 * ■ 企画・管理 私語<br>20歳 男性                                          | 職のための情報を収集し                  |                                                                      |                                                                                            |  |  |  |

## 参加者のメモ機能

#### プロフィールチェックをした際の評価・判断ポイント等を「メモ」に残しておくことができます 担当者間での情報共有ツールとしてご活用ください

| dodd'connect even                                 | σ                              |                    |                      |                                                                                                    | 0.0    | P                                                                                                    |                                                                                                    |                            |  |  |  |
|---------------------------------------------------|--------------------------------|--------------------|----------------------|----------------------------------------------------------------------------------------------------|--------|----------------------------------------------------------------------------------------------------|----------------------------------------------------------------------------------------------------|----------------------------|--|--|--|
| dodd connect even                                 |                                |                    |                      |                                                                                                    | 000    |                                                                                                    |                                                                                                    |                            |  |  |  |
| <u>[1</u> ]                                       | exeas > exeas                  |                    |                      |                                                                                                    |        | 1                                                                                                    | メモ」へ                                                                                                    | 判断ホイント寺を記載                 |  |  |  |
| パーソルキャリア株式会社                                      |                                | 7071-              | 7074-10              |                                                                                                    | メッセージ  |                                                                                                    |                                                                                                    |                            |  |  |  |
| 中途研修用窓口 稴                                         |                                |                    | - %                  |                                                                                                    |        |                                                                                                    | <ul> <li>▲ 面談歓迎済み</li> <li>◆ 御社が気になる</li> </ul>                                                                                                    | ブロフィールの確認時に気になったことや、評価     |  |  |  |
| ☆ ダッシュボード                                         | しんき ゆうざあ                       | **ER               | <b>6日</b> 現在の年収 50   | 0万円 税職                                                                                                    |        |                                                                                                    | いとう ゆうじ<br>伊藤 裕二                                                                                                    | 小1/ト寺を日田にこ記戦くたさい。          |  |  |  |
| Q、参加者検索                                           | 物称先会社名更新                       | <b>第日の公司</b>       | 技術隊 (SE・インフラエ        | ンジニア・Webエンジニア)                                                                                                    |        |                                                                                                    | 28歲 男性                                                                                                    | 「メモ」内をクリックすると人力ができます。      |  |  |  |
| オックマーク済み                                          | 技対職(SE・インフラエンジニ<br>ア・Webエンジニア) | 884-78             | データサイエンティスト          |                                                                                                    |        |                                                                                                    | パーソルキャリア株式会社<br>企画・管理                                                                                                    | リクエスト配信前でも利用可能です。          |  |  |  |
| <ul> <li>● 参加者から「気になる」</li> <li>■ 面談教習</li> </ul> | 10 : 3691007968379             | 和明治的状況 企業に応募している   |                      |                                                                                                    |        | ID: 123456789                                                                                                    |                                                                                                    |                            |  |  |  |
| ◎ 進捗管理                                            | ■説オファーを送る →                    | 展住地                | 将王桥                  |                                                                                                    |        |                                                                                                    | 面談オファーを送る >                                                                                                    |                            |  |  |  |
| 曲 面談スケジュール                                        |                                | 43554              |                      |                                                                                                    |        |                                                                                                    |                                                                                                    | 「メモ」の内容は、面談終了後doda CONNECT |  |  |  |
| ● 面談可能日程の設定                                       | XE OBSECREDATES                | KE COMMERCIALENTER |                      |                                                                                                    |        |                                                                                                    | 面接官メモ                                                                                                    | へ連携されませんのでご注意ください。         |  |  |  |
| ■ 出展情報を編集                                         |                                | 職務経歴               |                      | and the second second s |        |                                                                                                    | x En X983 9 x En X983 9                                                                                                    |                            |  |  |  |
|                                                   |                                |                    | BRADIEZH             | NHERGED                                                                                                    | 262202 |                                                                                                    |                                                                                                    |                            |  |  |  |
|                                                   |                                | RS42               |                      |                                                                                                    |        |                                                                                                    |                                                                                                    |                            |  |  |  |
|                                                   |                                | .815               | 1417779=3            |                                                                                                    |        | 2                                                                                                    | スカーたは                                                                                                    | 1のけ「糸加老桧あ―覧」からも確認可能        |  |  |  |
|                                                   |                                |                    | <b>技術職(5E・インフラエン</b> |                                                                                                    |        |                                                                                                    |                                                                                                    | 日本は「参加日代末」見」ハウロ唯心引化        |  |  |  |
|                                                   |                                | <b>R</b> 12        |                      |                                                                                                    |        |                                                                                                    |                                                                                                    |                            |  |  |  |
|                                                   |                                | _                  | メモ(※参加               | 者には表示され                                                                                                    | ません)   |                                                                                                    | Parente (1997)                                                                                                    |                            |  |  |  |
|                                                   |                                |                    | 旧毗っての                | TT                                                                                                    |        | 946<br>00 20<br>00 40<br>00 40<br>00<br>00<br>00<br>00<br>00<br>00<br>00<br>00<br>00<br>00<br>00<br>00<br>0 |                                                                                                    |                            |  |  |  |
|                                                   |                                |                    | 現職での経                | 腔力                                                                                                    |        | - 10<br>0.00<br>0.00<br>0.00<br>0.00<br>0.00<br>0.00<br>0.00<br>0                                                                                                    |                                                                                                    | も表示されます。                   |  |  |  |
|                                                   |                                |                    |                      |                                                                                                    |        |                                                                                                    |                                                                                                    | チェックした対象者は小まめに「メモ」を        |  |  |  |
|                                                   |                                |                    |                      |                                                                                                    |        |                                                                                                    | C      C      C | ご使用いただくと「後から確認する際に便        |  |  |  |
|                                                   |                                |                    |                      |                                                                                                    |        |                                                                                                    | Altered Control Control                                                                                                    |                            |  |  |  |
|                                                   |                                |                    |                      |                                                                                                    | le     |                                                                                                    | E K Statistics (2.4)                                                                                                    | 「小な饭肥くなります。                |  |  |  |
|                                                   |                                |                    |                      |                                                                                                    |        |                                                                                                    | Surger (100) (100) ). (1) ships have                                                                                                    |                            |  |  |  |
|                                                   |                                |                    |                      |                                                                                                    |        |                                                                                                    |                                                                                                    |                            |  |  |  |

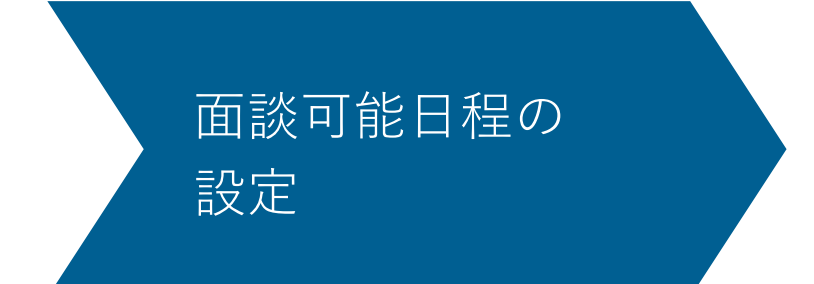

面談が可能な日程を設定・変更することができます。 イベント開催前日までにご設定いただくことを推奨します。

#### 面談可能日程ページへの導線

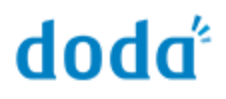

#### ログイン直後のイベント一覧、面談オファー送信時、サイドナビから 「面談可能日程の設定」ページに遷移が可能です。※遷移先は同じです

dodd

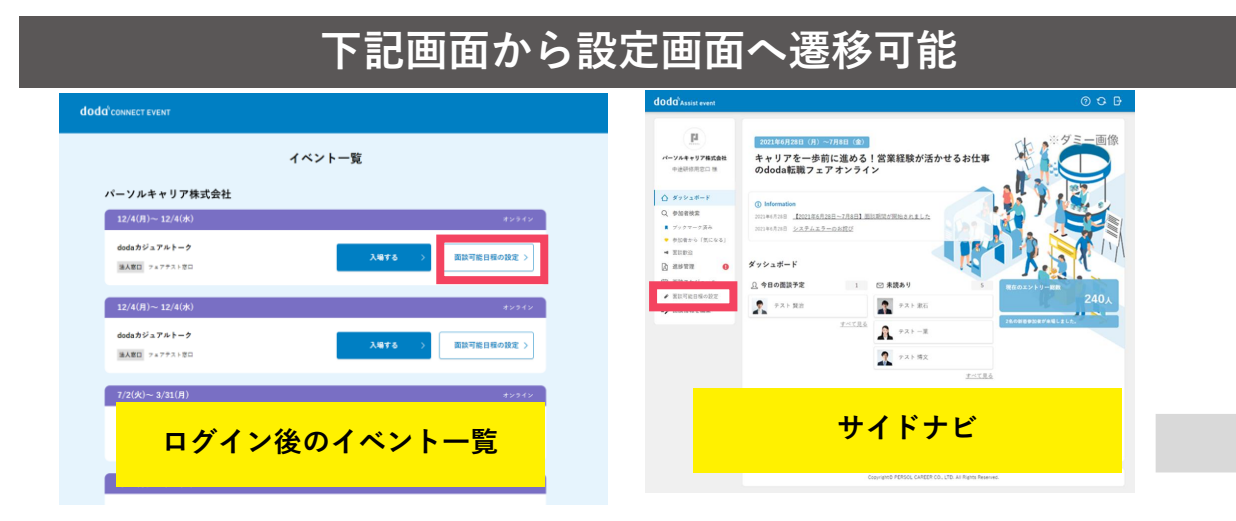

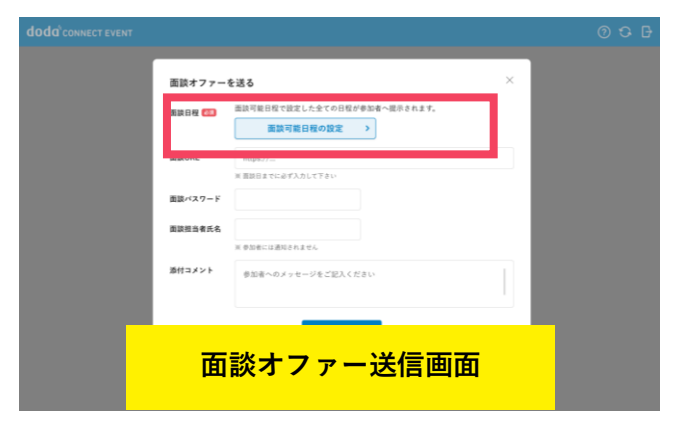

| 面談可能日程の設定画面                                  |                                            |                                            |         |         |                    |          |         |         |          |      |
|----------------------------------------------|--------------------------------------------|--------------------------------------------|---------|---------|--------------------|----------|---------|---------|----------|------|
| CONNECT EVENT                                |                                            |                                            |         |         |                    |          |         |         |          |      |
| <b>面談可能</b><br>面談可能な枠<br>この日程は面<br>2023年12月4 | 日程の設<br><sub>数を入力し</sub><br>談オファー<br>日(月)~ | <b>と定</b><br>てください。<br>を送信した参加<br>12月4日(水) | 嗜にのみ開示さ | れ、受付枠に空 | 2きがある日程に<br>全日程の枠数 | :対して面談の承 | 話が送られてき | ŧţ.     | 程を確定する 〉 |      |
| dodaカジュアル                                    | レトーク                                       |                                            |         |         | (                  |          |         |         |          |      |
|                                              | <                                          | 8/5(月)                                     | 8/6(火)  | 8/7(水)  | 8/8(木)             | 8/9(金)   | 8/10(±) | 8/11(日) | 8/1 >    |      |
| すべての                                         | O時間帯                                       | ~                                          | ~       | ~       | ~                  | ~        | ~       | ~       |          |      |
| 9:0                                          | 00                                         | ~                                          | ~       | 1 ~     | 1 ~                | 1 ~      | ~       | ~       |          |      |
| 10:                                          | 00                                         | ~                                          | ~       | 1 ~     | 1 ~                | 1 ~      | ~       | ~       |          |      |
| 11:                                          | 00                                         | ~                                          | ~       | ~       | 1 ~                | 1 ~      | ~       | ~       | -        |      |
| 12:                                          | 00                                         | 1 ~                                        | ~       | ~       | ~                  | ~        | ~       | ~       | -        |      |
| 13:                                          | 00                                         | 1 ~                                        | ~       | 1 ~     | 1 ~                | 1 ~      | ~       | ~       | -        |      |
| 14:                                          | 00                                         | 1 ~                                        | 1 ~     | 1 ~     | 1 ~                | 1 ~      | ~       | ~       |          |      |
| 15:                                          | 00                                         | 1 ~                                        | 1 ~     | 1 ~     | 1 ~                | 1 ~      | ~       | ~       | -        |      |
| 16:                                          | 00                                         | 1 ~                                        | 1 ~     | 1 ~     | 1 ~                | 1 ~      | ~       | ~       |          |      |
| 17:                                          | 00                                         | 1 ~                                        | 1 ~     | 1 ~     | 1 ~                | 1 ~      | 日程が確認   | 定しました。  |          | ×    |
| 18:                                          | 00                                         | 1 ~                                        | · ~ ]   | 1 ~     | 1 ~                | 1 ~      | ~       | × ]     |          |      |
|                                              |                                            |                                            |         | •       | ※直近                | f2调晶     | 引分の     | 予定      | の設定      | 目が可能 |

## 面談可能日程の入力

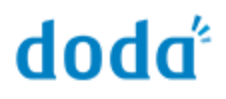

#### 1企業につき1つの設定画面に入力いただきます。

#### 複数名でご利用の場合は合算での入力になりますのでご注意ください。

※複数名でご利用の場合の入力イメージはP23を参照ください

| <b>da<sup>¢</sup>Assist e</b> | <b>G</b> <sup>*</sup> Assist event                             |                               |                                 |               |                      |                  |         |            |                |  |
|-------------------------------|----------------------------------------------------------------|-------------------------------|---------------------------------|---------------|----------------------|------------------|---------|------------|----------------|--|
|                               | 面談可能日程の割<br>面談可能な枠数を入力し                                        | <b>定</b><br>てください。            |                                 |               |                      |                  |         |            |                |  |
|                               | この日程は面談オファー<br>2021年6月28日(月)~7月<br>キャリアを1歩前に進める!<br>アセレクトオンライン | を达信した参加<br>]8日(金)<br>営業経験が活かせ | 者にのみ囲示さ<br>  <b>るお仕事のdoda</b> 編 | 1<br>5877 - 1 | 2さかめる日程に、<br>2日程の枠数  | 対して面談の座<br>~     | 店が送られてき | # 7.<br>Bł | 3<br>28を確定する > |  |
|                               | 2                                                              | 7/2(木)                        | 7/3(金)                          | 7/4(±)        | 7/5(日)               | 7/6(月)           | 7/7(火)  | 7/8(水)     | 7/5 >          |  |
|                               | すべての時間帯                                                        | ~                             | ~                               | ~             | ~                    | ~                | ~       | ~          | -              |  |
|                               | 9:00                                                           | ~                             | ~                               | ~             | ~                    | ~                | ~       | ~          | -              |  |
|                               | 10:00                                                          | ~                             | ~                               | ~             | ~                    | ~                | ~       | ~          |                |  |
|                               | 11:00                                                          | ~                             | ~                               | ~             | ~                    | ~                | ~       | ~          | -              |  |
|                               | 12:00                                                          | 1 ~                           | ~                               | ~             | ~                    | ~                | ~       | ~          |                |  |
|                               | 13:00                                                          | 1 ~                           | ~                               | ~             | ~                    | ~                | ×       | ~          | -              |  |
|                               | 14:00                                                          | ~                             | ~                               | ~             |                      | ~                | ~       | ~          | -              |  |
|                               | 15:00                                                          | ×                             | ×                               | ×             | 2                    | ~                | ×       | ×          | -              |  |
|                               | 16:00                                                          | ~                             | ~                               |               | - 3                  | ~                | ~       | ~          | <u> </u>       |  |
|                               | 17:00                                                          | 5 ~                           | 5 ~                             |               | 4                    | 5 ~              | 5 ~     | 5 ~        |                |  |
|                               | 18:00                                                          | 5 ~                           | 5 ~                             | [ ×]          | 5                    | 5 🗸              | 5 🗸     | 5 🗸        |                |  |
|                               | 19:00                                                          |                               | 1 ~                             | ×             | 無制限(∞)               | 1 .              | 1 ~     |            |                |  |
|                               | 20:00                                                          | 1 1                           | 1 V                             | ¥             |                      | 1 .              | 1 🗸     | 1 1        |                |  |
|                               |                                                                |                               |                                 |               |                      |                  |         |            |                |  |
|                               |                                                                |                               | Copyrig                         | IT PERSOL CAR | REER CO., LTD. All I | Rights Reserved. |         |            |                |  |

#### 1 面談可能日程の設定方法

時間帯ごとに枠数【0,1,2,3,4,5,無制限】の設定が可能です。1人のみ予定が空い ていれば「1」、2人であれば「2」といったように設定ください。

#### 2 一括設定機能(全日程/すべての時間帯)

すべての日時や日毎に9:00~21:00までのすべての時間帯を一括で「0,1,2,3,4,5, 無制限」の設定ができます。

#### 3 日程を確定するボタン

日程を確定するボタンで設定した日程の登録ができます。現在送っている面談 オファーの候補日についても更新されます。

### 面談担当者の方が複数の場合の入力例

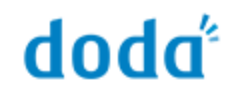

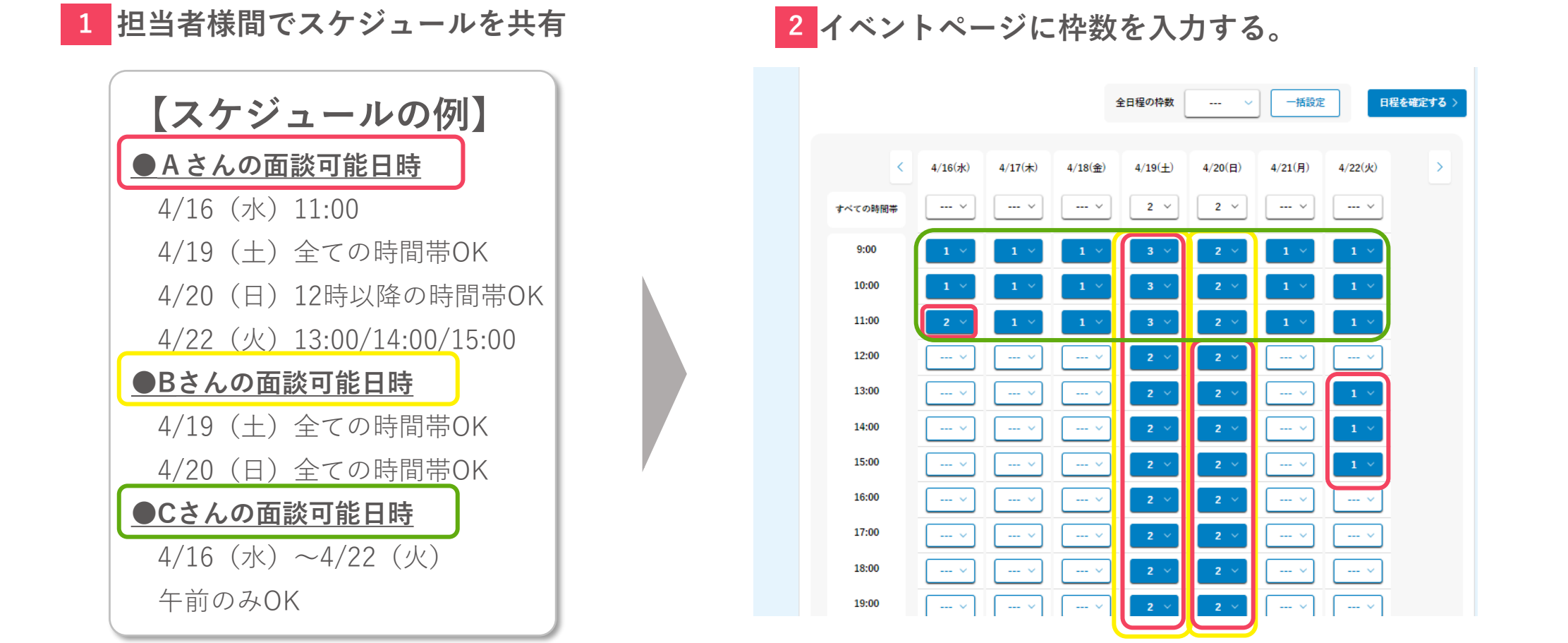

※各担当者ごとの入力ページはありません。ご入力の際は合算した枠数をご入力ください。

※重複している日時枠がある場合は合計の枠数を設定してください。

※各担当者で同一のページアクセスとなるので誤った削除や上書きにご注意ください。

#### 面談オファー送信時の個人への反映イメージ

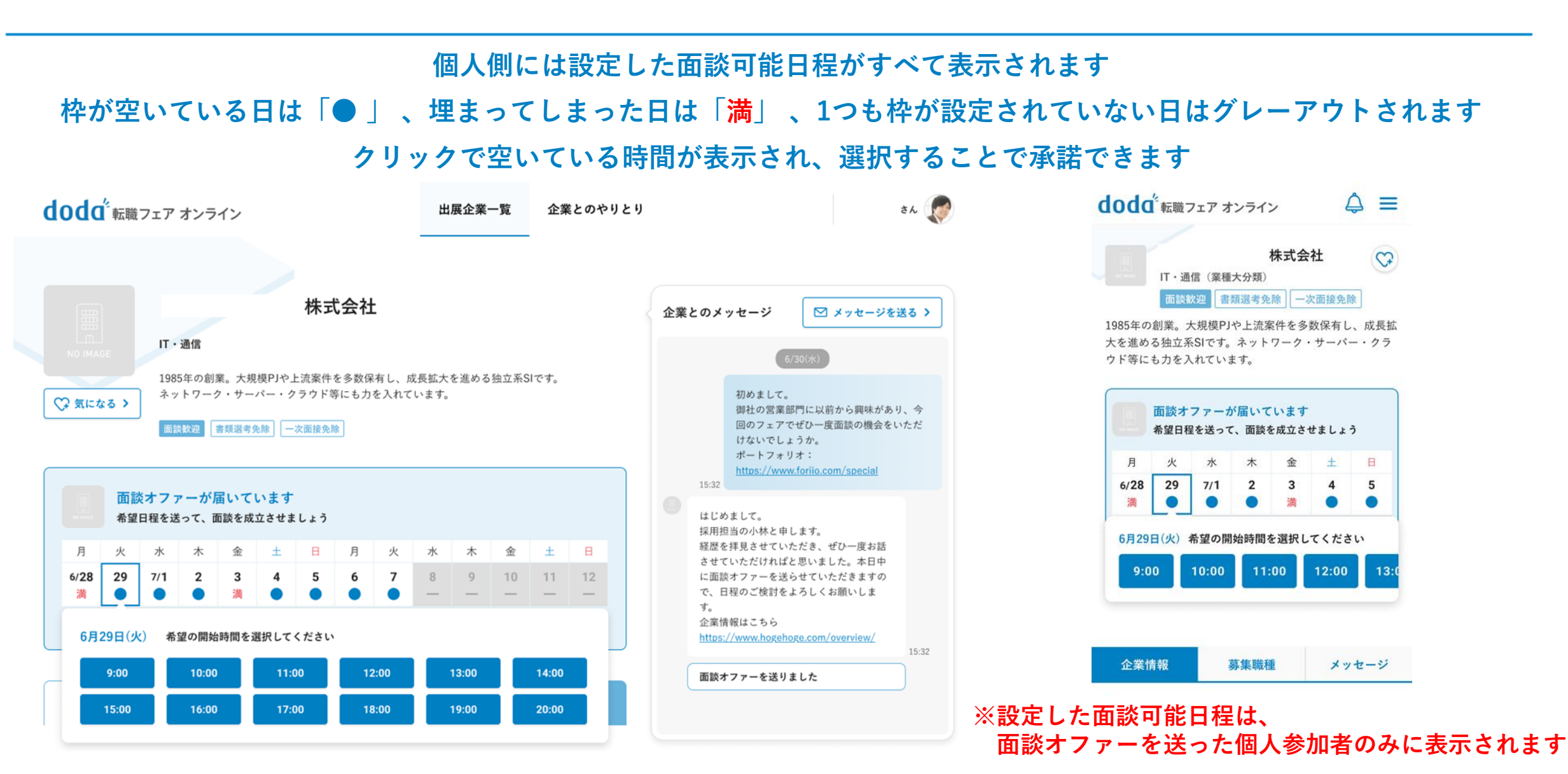

#### ©PERSOL CAREER CO., LTD.

doda

面談可能日程はイベント開催前より設定が可能です。

面談オファー前に面談日程を設定しないと送ることができませんので、予めの設定を推奨いたします。

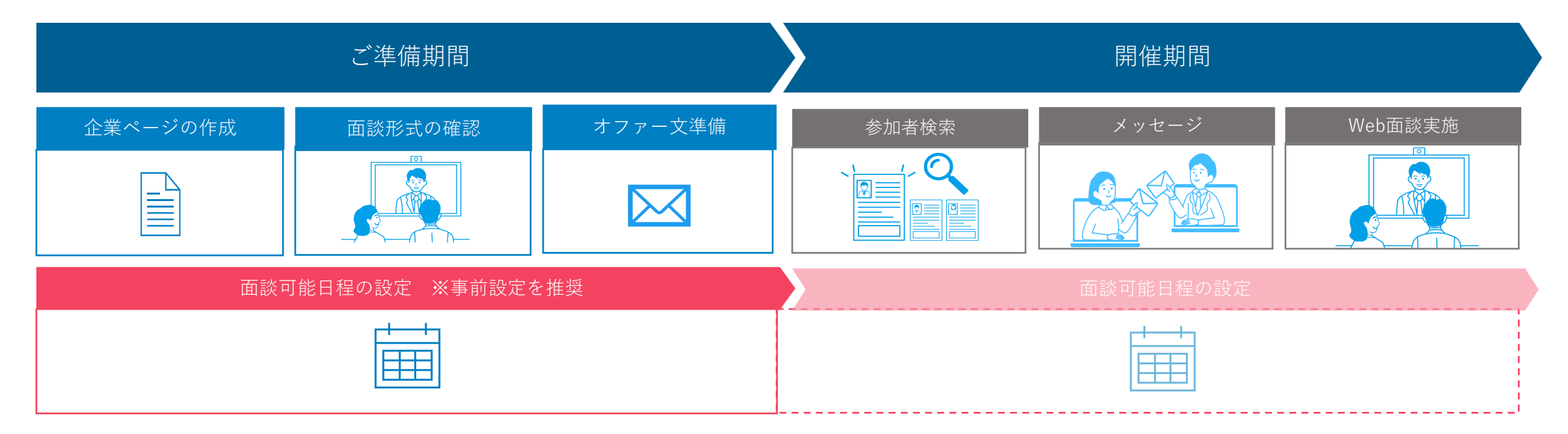

#### 【開催期間中の設定時の注意事項】

操作時の2時間後の面談枠から設定、編集が可能です。

過去日の面談枠や操作時の直近2時間内の面談枠の編集は不可となります。

例)開催1日目の10:30頃に設定する場合…開催1日目の13:00以降の枠の設定・変更ができます。

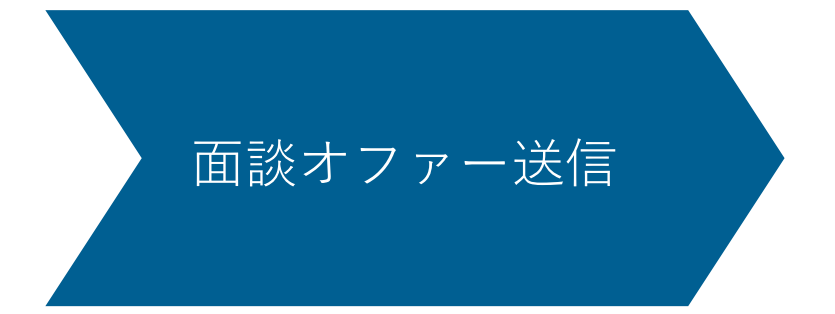

参加者のプロフィールを確認したら、積極的にオファーを送りましょう 同じ時間帯で複数の参加者と面談を組むことも可能です

### 面談オファー配信方法

# doda

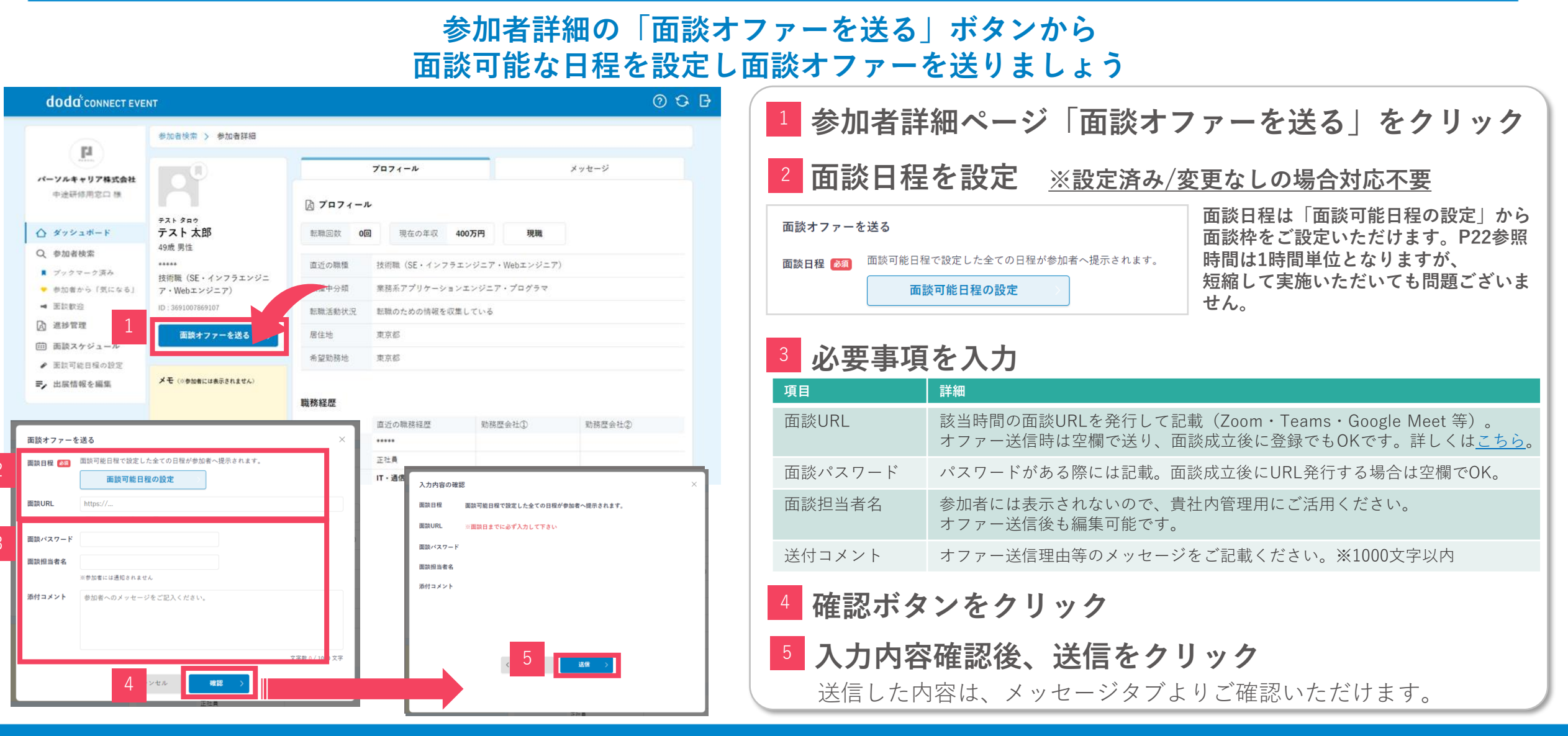

#### ©PERSOL CAREER CO., LTD.

#### メッセージ送信機能

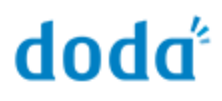

#### メッセージのみの送信も可能です

また、既読機能があるため相手がリクエスト・メッセージを読んでいるか確認ができます

◆メッセージのみの送信方法

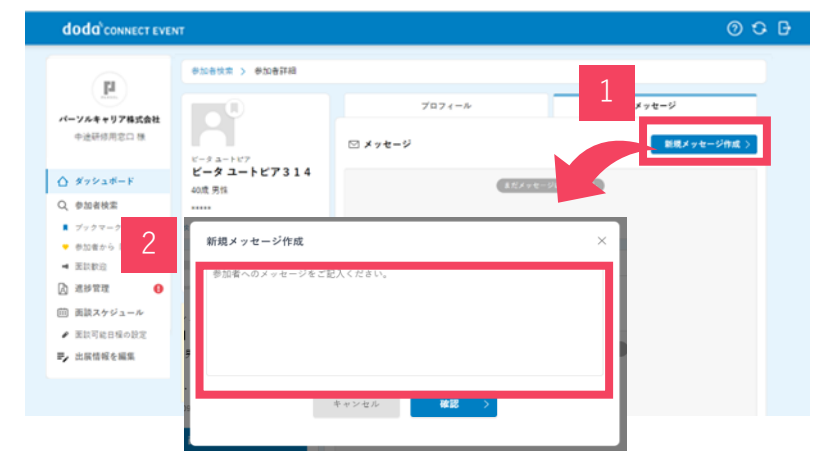

参加者詳細ページ「新規メッセージ作成」をクリック
 メッセージを入力して送信 ※1000文字以内

#### ◆既読機能

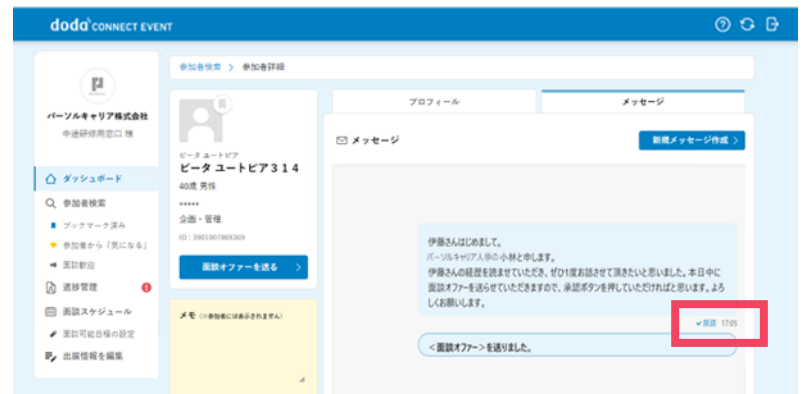

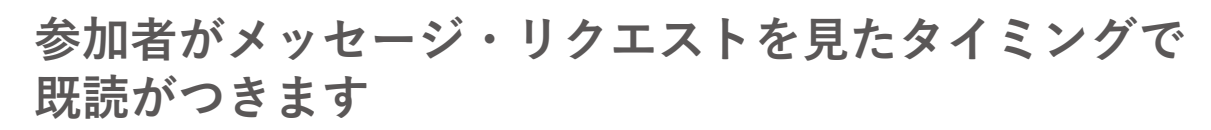

読んだ時間も表示されるため、再アプローチメッセージ送付時等 の参考にしてください。

<面談オファー>を送りました。

→ 現読 17:40

面談日時の変更/ キャンセル

> 成立した面談の日時変更が可能です。 キャンセルすることも可能ですが、可能な限り一度成立した面談は キャンセルされませんようお願いいたします。

面談時間の変更

doda

#### 面談オファー送信後も、面談可能日程の時間変更が可能です 「面談可能日程の設定」からご変更ください

| doda <sup>®</sup> connect event                                                                                                    |                                                                                                    |
|----------------------------------------------------------------------------------------------------|----------------------------------------------------------------------------------------------------|
| 面談可能日程の設定     国談可能な特数を入力してください。     2       この日程は回説サファーを送信した参加者にのみ開示され、受付枠に空きがある日程に対して回説の手籍が送られてきます。     2       2023年12月4日(月)~12月4日(水)     4日程の枠数     1 、 「括設定       dodsカジュアルトーク     1 、 「括設定                                                                                                    | 1 変更したい時間枠をクリックし、変更                                                                                                    |
|                                                                                                    | 2 変更が完了したら「日程を確定する」をクリック                                                                                                    |
| 9:00 $\dots \vee$ $1 \vee$ $1 \vee$ $1 \vee$ $\dots \vee$ $1 \vee$ $1$ 10:00 $\dots \vee$ $1 \vee$ $1 \vee$ $1 \vee$ $\dots \vee$ $1 \vee$ $1$ 11:00 $\dots \vee$ $\dots \vee$ $3$ $1 \vee$ $\dots \vee$ $1 \vee$ $1$                                                                                                    | 3 満枠済みの枠数は赤く表示されます。                                                                                                    |
| $12:00 \qquad \cdots \qquad \cdots \qquad \cdots \qquad \cdots \qquad \cdots \qquad \cdots \qquad \cdots \qquad \cdots \qquad \cdots \qquad$                                                                                                    | 面談枠を減らしたい場合、先に成立済みの面談をキャ                                                                                                    |
| $14:00 \qquad 1 \lor 1 \lor 1 \lor 1 \lor 1 \lor 1 \lor 1 \lor 1 \lor 1 \lor 1 \lor$                                                                                                    | <ul> <li>ノセルししかり変更か可能</li> <li>※一度成立した面談をキャンセルする際は、個人参加者へは面談お見送りのシステム</li> <li>通知が民まままので、必ずメッセージで見知恋恵のと思想教の長ちなばりくざさい</li> </ul> |
| $16:00 \qquad \qquad \qquad \qquad \qquad \qquad \qquad \qquad \qquad \qquad \qquad \qquad \qquad \qquad \qquad \qquad \qquad \qquad $                                                                                                    | ・ 通知が油さよりので、必りメッセーンで日程変更の上円調整の首をお达りくたさい。                                                                                        |
| $18:00 \qquad \qquad \cdots \qquad \qquad 1 \qquad \qquad 1 \qquad \qquad 1 \qquad \qquad \cdots \qquad \qquad \cdots \qquad \qquad 1 \qquad \qquad 1 \qquad \qquad \qquad 1 \qquad \qquad 1 \qquad $ |                                                                                                    |

#### 面談実施時間前であれば、面談のキャンセルも可能です

#### ただし企業ブランド毀損にもつながるため、なるべく成立した面談はキャンセルはされませんようお願いいたします どうしても面談が難しくなった際は、参加者へ理由を添えてご連絡お願いいたします

| doda <sup>®</sup> CONNECT EVEN                      | чт                                               |                                             |                                                           | 0000            |   |                                |
|-----------------------------------------------------|--------------------------------------------------|---------------------------------------------|-----------------------------------------------------------|-----------------|---|--------------------------------|
| 1                                                   | 参加者快索 > 参加者詳細                                    |                                             |                                                           |                 |   |                                |
| パーソルキャリア株式会社                                        | 0                                                | プロフィール                                      | メッセージ                                                     |                 |   |                                |
| 中途研修用窓口 種                                           |                                                  | ☑ メッセージ                                     | 新規メッセー                                                    | 9作成 >           |   |                                |
|                                                     | テスト 太郎<br>····································   |                                             |                                                           |                 | 1 | 「面談を見送る」をクリック                  |
| Q 参加者検索<br>■ ブックマーク済み                               | 728                                              |                                             |                                                           |                 |   |                                |
| <ul> <li>● 参加者から(更になる)</li> <li>■ 更加教治</li> </ul>   | ID : 2901007968916                               | 伊藤さんはじめまして。<br>パーソルキャリア人手の小林2               | ·ml.er.                                                   |                 |   |                                |
| 🖸 2.82 12 🕢                                         | <b>與缺予定 評価入力</b>                                 | 伊藤さんの経歴を読ませてい<br>面談オファーを送らせていた!             | いただき、ゼひ1度お話させて頂きたいと思いました。本E<br>さきますので、承認ボタンを押していただければと思いま | በቀር<br>የ. ቆኝ    | 2 | <b>面談オファー送信画面が立ち上がろので 送付つメ</b> |
| <ul> <li>画 画談スケジュール</li> <li>● 医試可能目接の設定</li> </ul> | 11月29日(水) 9:00 - 10:00<br>カジュアルにお話ししましょう GERERUM | しくお願いします。                                   |                                                           | HER ITes        |   |                                |
| 要, 出展結報を編集                                          | 1027A)                                           | <要款オファー>を送りまし                               | t,                                                        |                 |   | ントを添えて送信                       |
|                                                     |                                                  |                                             | 2/1(4)                                                    |                 |   |                                |
|                                                     | 画数パスクード<br>画数四1 1                                | (日) 伊藤裕二さんからく承認>が届きました。                     |                                                           |                 |   |                                |
|                                                     | 3 3.76 >                                         | パージルキャップ保用担当・小林橋<br>早々のご対応ありがとうございます。承認を送   | らせていただきました。                                               |                 | 2 |                                |
|                                                     | ELALAS                                           |                                             |                                                           |                 | S | 催認」ホタンをクリック                    |
|                                                     |                                                  | さんとの面談を見送る                                  |                                                           | ×               |   | 確認ボタンを押下後、メッセージの確認画面が表示されます。   |
|                                                     |                                                  |                                             |                                                           |                 |   | 確認後 「見送る」ボタンをクリックすると面談成立前に戻ります |
|                                                     | その後                                              | に面談オファー亚のに面談可能日程の提示:<br>、改めて面談オファーを送ることは可能で | か取り下のられより。<br>す。                                          |                 |   |                                |
|                                                     | 2 添付コ                                            | メント お見送りの通知と同時に参加者                          | 「へ送られます。                                                  |                 |   |                                |
|                                                     |                                                  |                                             |                                                           |                 |   |                                |
|                                                     |                                                  |                                             |                                                           |                 |   |                                |
|                                                     |                                                  |                                             | 3                                                         | 文字数 0 / 1000 文字 |   |                                |
|                                                     |                                                  |                                             |                                                           |                 |   |                                |
|                                                     |                                                  | キャンセル                                       | 確認 >                                                      |                 |   |                                |

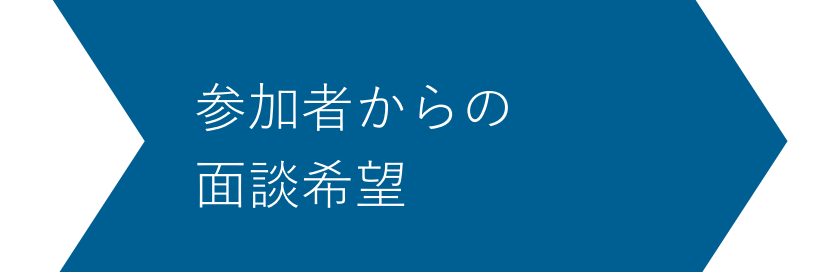

参加者から面談希望を送られる場合もあります。 面談希望を承諾後、面談日程の調整を行い成立の流れとなります。

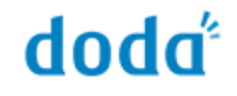

#### 基本的に参加者から届いた話を聞きたいは、受けるようにしましょう!

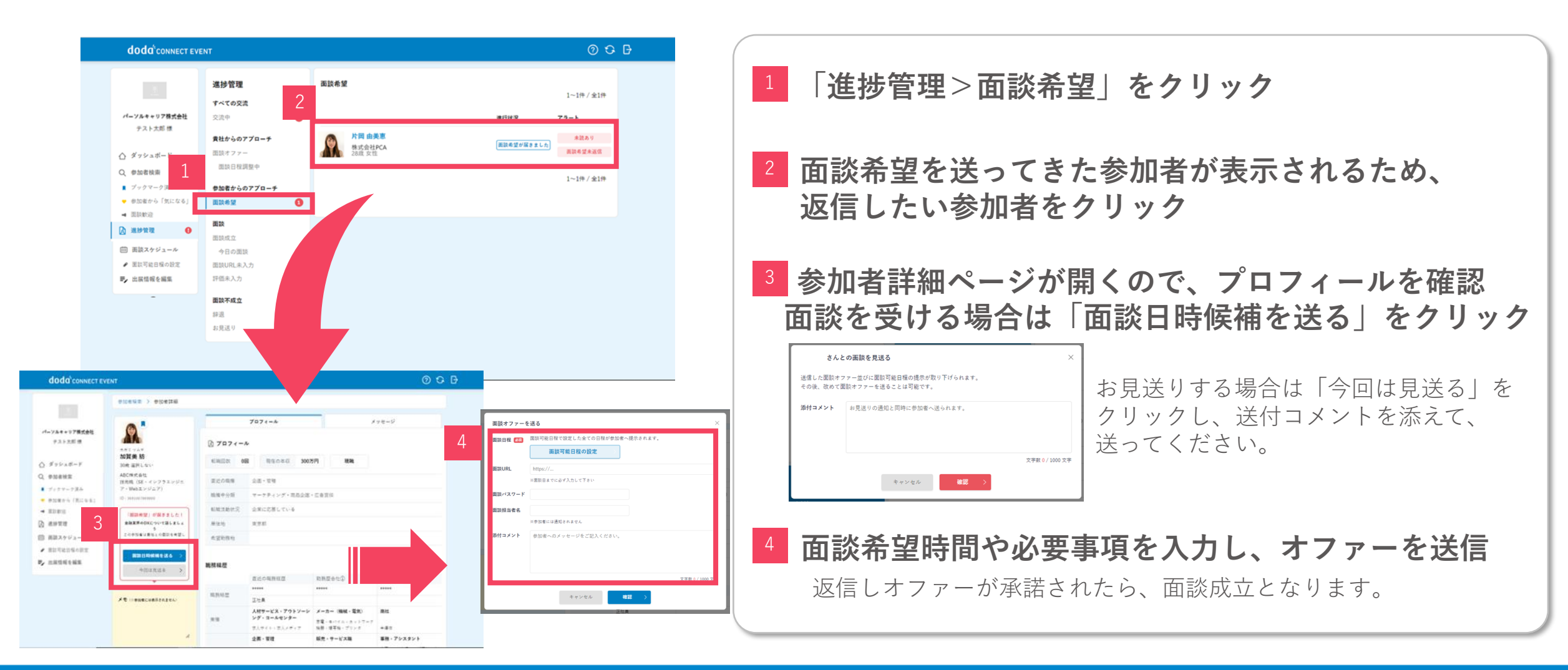

面談前、面談後の 必須対応事項

ご対応事項がありますので、必ずご対応ください。

# 【面談前の必須対応事項】成立済み面談のURL入力

#### 面談URL未入力で送信したオファーが成立した際には、面談URLの設定が必要となります 面談前日までには必ず入力してください

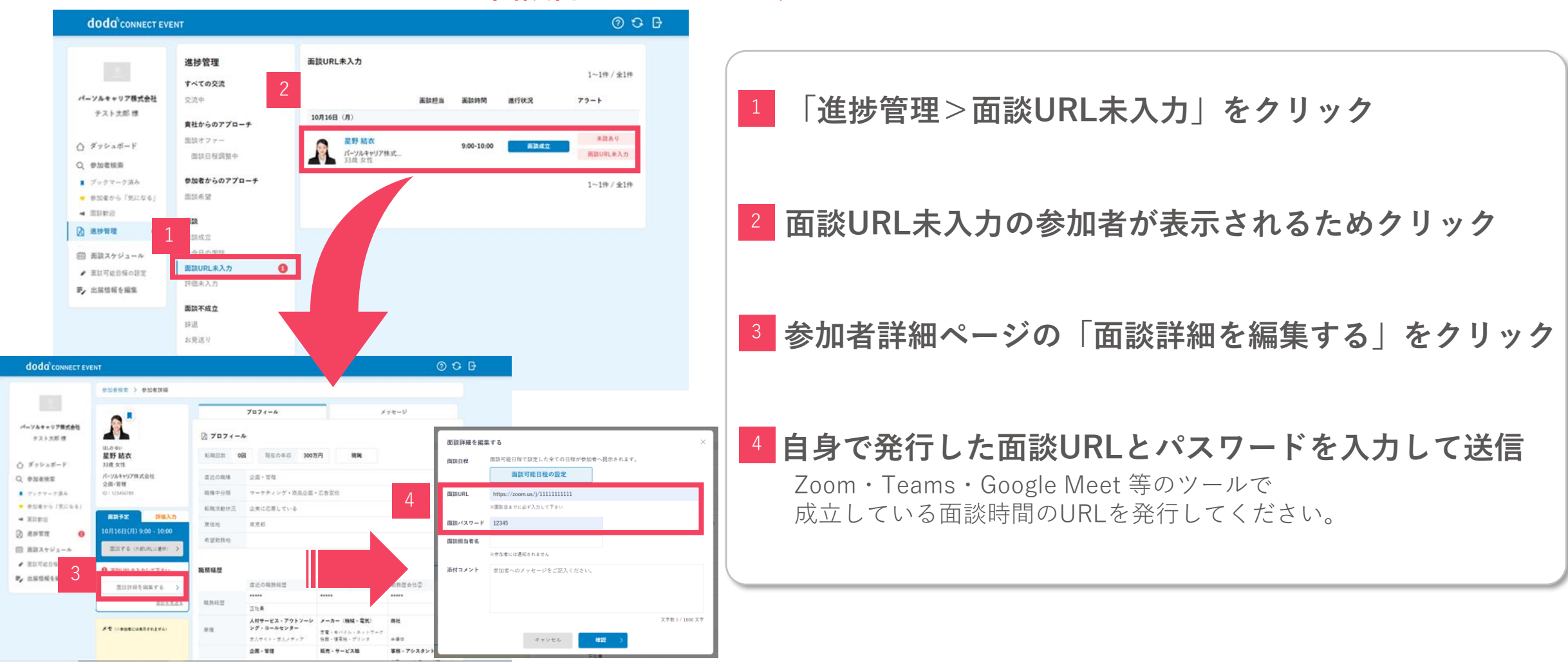

doda

## 【面談後の必須対応事項】面談後の評価入力

#### 面談実施後は必ず面談の評価入力を行ってください

面談実施日22:00時点の情報がdoda CONNECTへ連携され、対象者(※1)へサンクスメールが配信されます

|                                                                                                    | doda'connec                                                                                                    | TEVENT                                                                                                    |                      |      |                                     |                                                                                           | 0000                                                                                                    |          |
|----------------------------------------------------------------------------------------------------|----------------------------------------------------------------------------------------------------|----------------------------------------------------------------------------------------------------|----------------------|------|-------------------------------------|-------------------------------------------------------------------------------------------|----------------------------------------------------------------------------------------------------|----------|
|                                                                                                    | 10                                                                                                    | 進捗管理                                                                                                    | 面鼓URL未入力             |      |                                     |                                                                                           | 1~1件/全1件                                                                                                    |          |
|                                                                                                    | パーソルキャリ7株式会社<br>テスト大郎 様                                                                                                    | ± <sub>交流中</sub>                                                                                                    | 2                    | 美数控制 | 高計時間                                | 進行状況                                                                                      | 79-1                                                                                                    |          |
|                                                                                                    | ☆ ダッシュポード                                                                                                    | <b>責社からのアプローチ</b><br>国語オファー                                                                                                    | 10月16日(月)            |      | 9-00-10-00                          |                                                                                           | -                                                                                                    |          |
|                                                                                                    | Q 参加者技術<br>■ ブックマーク済み                                                                                                    | 面談日程調整中                                                                                                    | パーツルキャリア株式<br>33度 文世 |      |                                     |                                                                                           | Parts                                                                                                    |          |
|                                                                                                    | <ul> <li>#3287-6 (9326-6</li> <li>#32893)</li> </ul>                                                                                               | ) 参加者からのアプローチ<br>国政希望                                                                                                    |                      |      |                                     |                                                                                           | 1~1件 / 全1件                                                                                                    |          |
|                                                                                                    | <ul> <li>通修管理</li> <li>回 面談スケジュール</li> </ul>                                                                                                    | ● 義顕<br>面談成立                                                                                                    |                      |      |                                     |                                                                                           |                                                                                                    |          |
|                                                                                                    | <ul> <li>         ・          まに可能目隔の設定         ・         ・         に腐情報を         ・         ・         に腐情報を         ・         ・         ・</li></ul> | 今日の問題<br>週間URL来入力                                                                                                    | 0                    |      |                                     |                                                                                           |                                                                                                    |          |
|                                                                                                    | 1                                                                                                    | 評価未入力                                                                                                    | •                    |      |                                     |                                                                                           |                                                                                                    |          |
|                                                                                                    |                                                                                                    | 國政本成立<br>詳述                                                                                                    |                      |      |                                     |                                                                                           |                                                                                                    |          |
|                                                                                                    |                                                                                                    | 25荒遗9                                                                                                    |                      |      |                                     |                                                                                           |                                                                                                    |          |
| oda <sup>°</sup> connect eve                                                                                           | ENT .                                                                                                    |                                                                                                    |                      | 0 B  |                                     |                                                                                           |                                                                                                    |          |
|                                                                                                    | STERS > STERN                                                                                                    |                                                                                                    |                      |      |                                     |                                                                                           |                                                                                                    |          |
|                                                                                                    | A.                                                                                                    | 7074-A                                                                                                    | q-si                 | 1    |                                     |                                                                                           |                                                                                                    |          |
| ψ                                                                                                    | 10.0 min<br>星野 結衣<br>33歳 x 11                                                                                                    | NALE 08 REALS 300                                                                                                    | 579 884              | 4    | 面談評価                                |                                                                                           |                                                                                                    |          |
| 連接業<br>7 マーフ済み                                                                                                    | パーソルキャリア株式の対                                                                                                    | さけの物理 公正・対知                                                                                                    |                      |      |                                     |                                                                                           |                                                                                                    |          |
|                                                                                                    | 全面-管理<br>(D:12)46318                                                                                                    | 3(第4日日日 マーフティング・20点2日                                                                                                    | · Chilth             |      | ステータス                               | 「「「「「」」「「」」「「」」」                                                                          | NG 辞退 面談                                                                                                    |          |
| RPG (RCGA)                                                                                                    | <u>全部-常常</u><br>D1 (17)462785<br>単語大7<br>日本入方                                                                                                    | <ul> <li>取扱や分析 マーフティング・形态公司</li> <li>転換えたが文</li> <li>公用にた用している</li> <li>用なた 用工作</li> </ul>                                                                                                    | - Callt              |      | ステータス<br>評価<br>応募職種                 | 応募<br>1 2<br>応募職種を選択して                                                                    | NG 靜遏 面放<br>3 4 5                                                                                                    |          |
| 8+6 (8:54)<br>82<br>83<br>73<br>74<br>82<br>84<br>88<br>84<br>88<br>84<br>84<br>84<br>84<br>84<br>84<br>84<br>84<br>84 | 20-10<br>010/06/00<br>000/06/06<br>000/06/06<br>000/06/06<br>000/06/06/06/06/06/06/06/06/06/06/06/06/                                              | 取得分類 マーナティング・意志2回<br>転用加加式 20年に花市している<br>用な物 東京都<br>水型和称句                                                                                                    | - 2829               |      | ステータス<br>評価<br>応募職種<br>次回業接日時       | 応募 P<br>1 2<br>応募環境を選択して<br>2021年8月10日<br>×入力に志場会、イベント執                                   | NG         許過         調数           3         4         5           3         4         5           13:00         ① 日田忠2027年3           第7面に自動退産するワックスルームに導入換加ます。 | 1        |
| 400 (2000)<br>10<br>10<br>10<br>10<br>10<br>10<br>10<br>10<br>10<br>10                                                 | 28-99<br>0:1040/00<br>8897 988A6<br>988A672 3<br>10 04480487A240<br>10 04480487A240                                                                | нинони         ч-трауубалар           нинони         динар           нинони         динар           нини         динар                                                                             | -CARH<br>RHR2+H2     |      | ステータス<br>評価<br>応募職種<br>次回面接日時<br>メモ | 応募 ト<br>1 2<br>応募職種を選択して<br>2021年8月10日<br>×入力にた場合、イベト料<br>戦力も高く実績もあり、<br>次回面談を打扮します       | NG 許識 面接<br>3 4 5<br>(CERA)<br>(13:00 ① 日田会2027年<br>13:00 ② 日田会2027年<br>13:00 ③ 日田会2027年<br>(14:00日の前年597)92スートG(第入前八年年,<br>入外行らが日前。<br>Fr                       | Roote    |
| ner-i (ficis)<br>Inn<br>Inn<br>Inn<br>Inn<br>Inn<br>Inn<br>Inn<br>Inn<br>Inn<br>In                                     | 28-99<br>DI UDION<br>BROT BRAATS<br>BRAATS 3<br>A DI ORGENERATAR FAI<br>A                                                                          | R 早 9 日 マーフライング・日本2日     KR 35 年 パング・日本2日     KR 35 年 パング・日本2日     KR 35 年 パング・日本2日     KR 45 年 パング・日本2日     KR 45 年 パング・日本21日     KR 45 年 パング・日本21日     KR 45 年 パング・日本21日     KR 45 年 パング・コールマング・ | -5.835<br>-5.855<br> |      | ステータス<br>戸価<br>応募職種<br>次回面接日時<br>メモ | 広藤 P<br>1 2<br>応募編進を選択して<br>2021年6月10日<br>* 入力に考命, 4で分積<br>能力も高く実施をあり、<br>次調課後すびによま<br>キャ | NG 許通 画故<br>3 4 5<br>(CÉRA)<br>回 13:00 ③ 日田田中2027年3<br>87年に最単級国家を97925-MCIFAAMSF.<br>人外的5月7日後。<br>F.                                                             | H. 10.55 |

| 173    |                                  |                                                                            |  |  |  |  |  |  |  |
|--------|----------------------------------|----------------------------------------------------------------------------|--|--|--|--|--|--|--|
|        | <sup>1</sup> 「進捗                 | 管理>評価未入力」をクリック                                                             |  |  |  |  |  |  |  |
|        | 2 評価未入力の参加者が表示されるためクリック          |                                                                            |  |  |  |  |  |  |  |
|        | <sup>3</sup> 「評価入力>評価を入力する」をクリック |                                                                            |  |  |  |  |  |  |  |
|        | 4 必要項目を入力して保存                    |                                                                            |  |  |  |  |  |  |  |
| ×      | (1「応募」「                          | 面談」ステータスにすると自動でサンクスメールが送信されます(面談日                                          |  |  |  |  |  |  |  |
| 2      | 2:00時点の情報                        | 最が反映 / メール配信時間は面談翌日の7:00)。                                                 |  |  |  |  |  |  |  |
| d      | oda CONNEC                       | Tへは、ステータス関係なく面談者全員分の情報が連携されます。                                             |  |  |  |  |  |  |  |
| 作<br>C | 青報連携後、do<br>ONNECTには             | oda CONNECT EVENT上で評価入力情報の更新を行っても、doda<br>:反映されないので、必ず面談実施当日に入力を完了させてください。 |  |  |  |  |  |  |  |
|        | 項目                               | 詳細                                                                         |  |  |  |  |  |  |  |
|        | ステータス                            | デフォルトで「面談」が選択されています。<br>有効だった方は「応募」、お見送りの方は「NG」「辞退」を選択してください。              |  |  |  |  |  |  |  |
|        | 評価                               | 5段階評価を入力してください。                                                            |  |  |  |  |  |  |  |
|        | 応募職種                             | 企業ページに登録している職種が表示されるので、プルダウンで選択してください。                                     |  |  |  |  |  |  |  |
|        | 次回面接日程                           | 面談中に次回面接を設定した場合はご入力ください。                                                   |  |  |  |  |  |  |  |

サンクスメールにも日時が挿入されます。 メモ 評価や担当した面談官の氏名等をご記載ください(400文字以内)。 評価入力欄のメモの内容はdoda CONNECTへ連携されます。

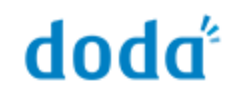

#### 配信は面談翌日の7:00頃です 評価入力時のステータスが「応募」「面談」になっている対象者へ自動で配信されます 文面はカスタマイズできませんのでご了承ください

doda 太郎 様

この度は、「キャリアを一歩前に進める!営業経験が活かせるお仕事のdoda転職フェア オンライン」にて面談のお時間をいただきありがとうございました。

■会社名:パーソルキャリア株式会社■次回面接日時:2021年8月10日 13:00~

評価入力の際に 次回面接日時の入力を した場合は、該当の日時 が挿入されます。

求人・選考の詳細、今後の流れについてご不明な点等がございましたらお気軽にご連絡ください。

よろしくお願いいたします。

#### 複数人でも運用できるよう、「面談スケジュール」で面談管理が可能 面談担当者を入力できるため、全員で「面談スケジュール」の共有・管理ができます!

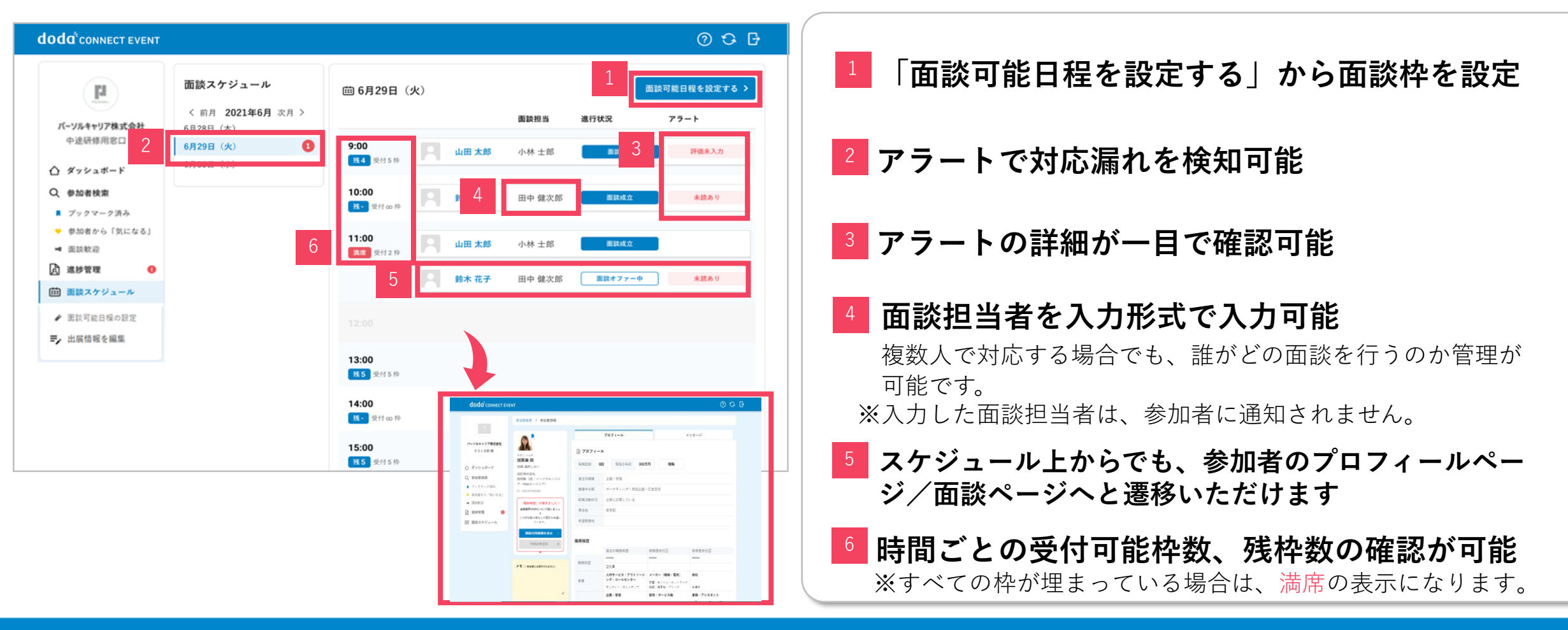

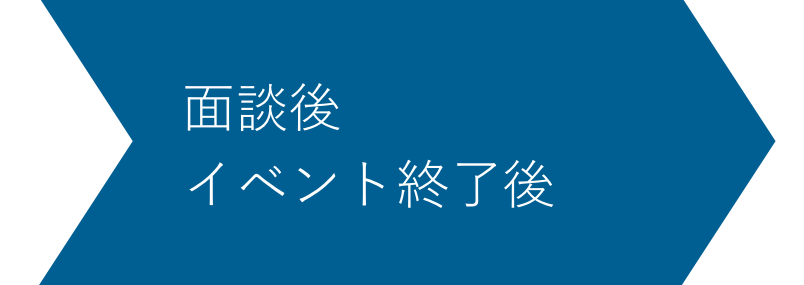

面談した参加者情報は、doda CONNECTよりご確認ください。

#### 面談日の22:00にdoda CONNECTへ参加者情報が連携されます doda CONNECT上ではイベント終了後もメッセージのやり取りが可能です

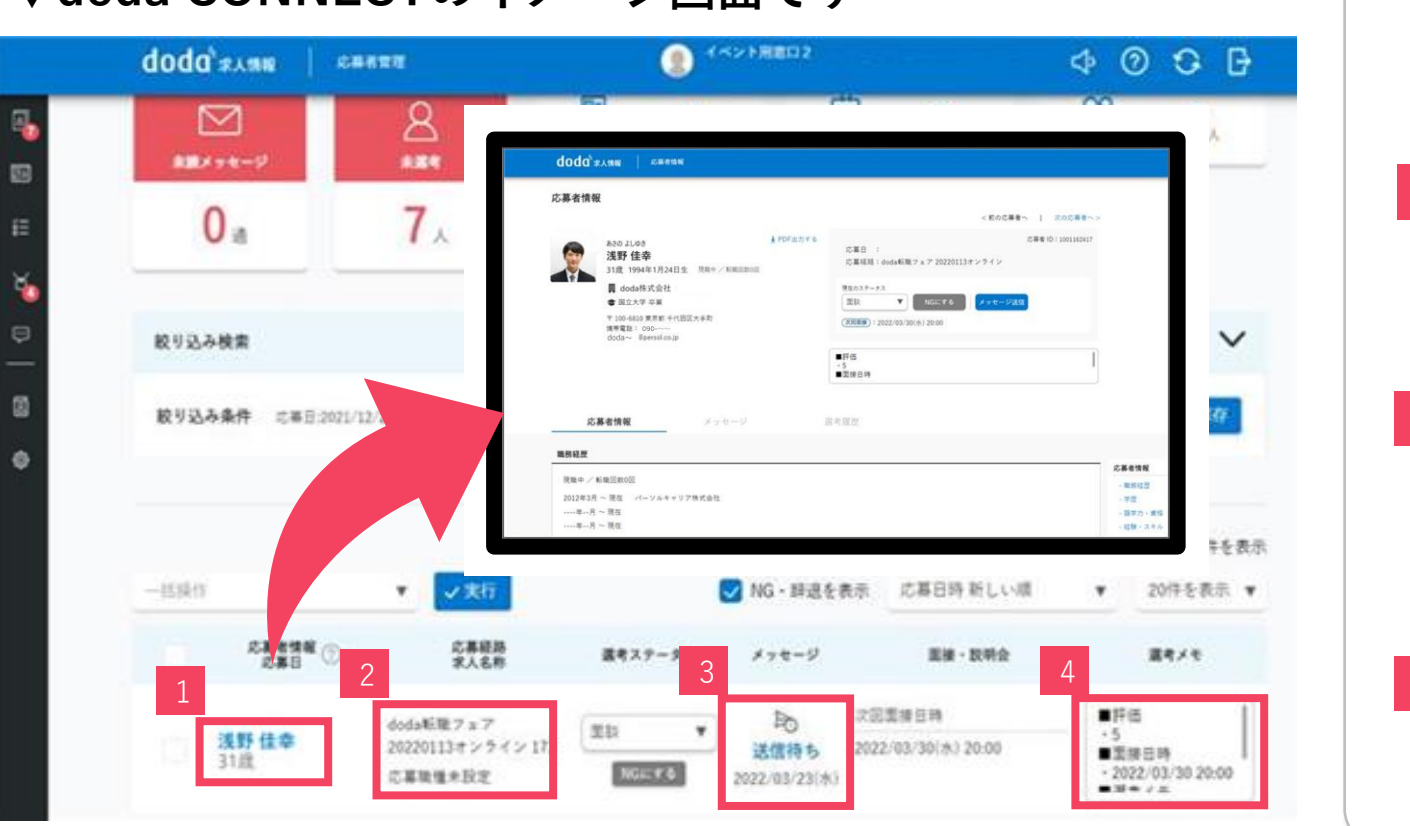

#### ▼doda CONNECTのイメージ画面です

# 応募者情報 氏名をクリックすると詳細が確認できます。 doda会員情報はすべて閲覧可能です。 応募経由/求人名称 応募経由/求人名称 応募経由はイベント名が反映されます。 求人名称は評価入力時に選択したものです。

応募者とメッセージのやり取りが可能です。 サンクスメールは自動で配信されているので、 次回選考の案内等を行いましょう。

#### 選考メモ

面談後に入力した評価の内容がすべて反映さ れています。

| 版数  | 発行日         | 改訂内容                                                                                            |
|-----|-------------|-------------------------------------------------------------------------------------------------|
| 第1版 | 2022年4月20日  | 初版発行                                                                                            |
|     | 2022年5月24日  | サンクスメール配信対象箇所追記                                                                                 |
| 第2版 | 2023年5月30日  | doda Assist→doda CONNECTへ変更<br>ページ全体刷新                                                          |
|     | 2023年10月16日 | 面談オファー配信機能の変更(日程候補1日程→最大3日程提示可能)                                                                |
|     | 2024年3月29日  | ダッシュボードの表記情報の変更 面談成立数→面談実施数                                                                     |
|     | 2024年5月13日  | 参加者検索の絞り込み機能の追加(絞り込み機能、保存機能の追加)                                                                 |
|     | 2024年8月8日   | 面談オファー時の面談候補日入力仕様の変更<br>ASIS:面談候補日 最大3日程の提示が可能<br>TOBE:面談可能日程の入力ページを新設し、設定いただいた面談可能日時の<br>提示が可能 |

「dodaに掲載した求人広告、ダイレクトメール・スカウトメールの内容、および採用活動結果等を含むお客様の本サービスの利用実績等の全部または一部について、当社が提供する各種サービスの提案資料やその他の営業活動に利用する場合があります。なお、企業・団体・ブランド名等は削除して利用します。」